# Kezelési útmutató Field Xpert SMT70B

Univerzális, nagy teljesítményű táblagép a 2. Exzónában és a nem-Ex-területeken történő eszközkonfiguráláshoz

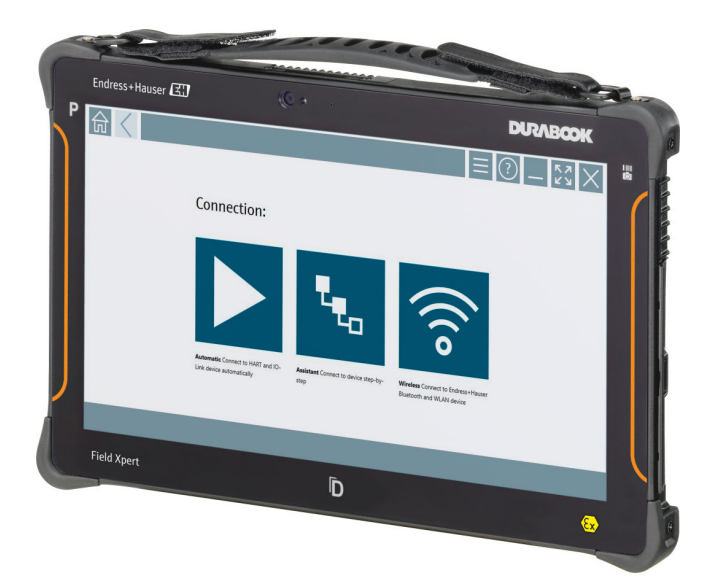

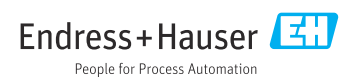

# Módosítási előzmények

| Szoftververzió | Használati útmutató      | Módosítások      |
|----------------|--------------------------|------------------|
| 1.08.xx        | BA02390S/04/EN/<br>01.24 | Kezdeti változat |

# Tartalomjegyzék

| 1                                                                                                    | Néhány szó erről a                                                                                                    |
|----------------------------------------------------------------------------------------------------|----------------------------------------------------------------------------------------------------|
|                                                                                                    | dokumentumról 5                                                                                                    |
| 1.1                                                                                                    | A dokumentum funkciója 5                                                                                                    |
| 1.2                                                                                                    | Szimbólumok 5                                                                                                    |
| 1.3                                                                                                    | Alkalmazott betűszavak 7                                                                                                    |
| 1.4                                                                                                    | Dokumentáció 8                                                                                                    |
| 1.5                                                                                                    | Bejegyzett védjegyek 8                                                                                                    |
| 2                                                                                                    | Alapvető biztonsági                                                                                                    |
|                                                                                                    | utasítások 9                                                                                                    |
| 2.1                                                                                                    | A személyzetre vonatkozó<br>követelmények 9                                                                                                    |
| 2.2                                                                                                    | Rendeltetésszerű használat                                                                                                    |
| 2.3                                                                                                    | Munkahelyi biztonság 9                                                                                                    |
| 2.4                                                                                                    | Üzembiztonság 9                                                                                                    |
| 2.5                                                                                                    | Termékbiztonság 10                                                                                                    |
| 2.6                                                                                                    | Informatikai biztonság 10                                                                                                    |
| 3                                                                                                    | Termékleírás 10                                                                                                    |
| 3.1                                                                                                    | Alkalmazás 14                                                                                                    |
| 3.2                                                                                                    | Licencelési modell 14                                                                                                    |
|                                                                                                    |                                                                                                    |
| 4                                                                                                    | Atvétel és                                                                                                    |
| -                                                                                                    | nivelei es                                                                                                    |
| -                                                                                                    | termékazonosítás 16                                                                                                    |
| 4.1                                                                                                    | termékazonosítás         16           Átvétel         16                                                                                                    |
| 4.1<br>4.2                                                                                               | termékazonosítás         16           Átvétel         16           Termékazonosítás         17                                                                                                    |
| 4.1<br>4.2<br>4.3                                                                                        | termékazonosítás       16         Átvétel       16         Termékazonosítás       17         Tárolás és szállítás       18                                                                                                    |
| 4.1<br>4.2<br>4.3<br>5                                                                                   | termékazonosítás       16         Átvétel       16         Termékazonosítás       17         Tárolás és szállítás       18         Beépítés       18                                                                                                    |
| 4.1<br>4.2<br>4.3<br>5.1                                                                                 | termékazonosítás       16         Átvétel       16         Termékazonosítás       17         Tárolás és szállítás       18         Beépítés       18         Rendszerkövetelmények       18                                                                                                    |
| 4.1<br>4.2<br>4.3<br><b>5</b><br>5.1<br>5.2                                                              | termékazonosítás       16         Átvétel       16         Termékazonosítás       17         Tárolás és szállítás       18         Beépítés       18         Rendszerkövetelmények       18         A szoftver frissítése       19                                                                                                    |
| 4.1<br>4.2<br>4.3<br><b>5</b><br>5.1<br>5.2<br>5.3                                                       | termékazonosítás       16         Átvétel       16         Termékazonosítás       17         Tárolás és szállítás       18         Beépítés       18         Rendszerkövetelmények       18         A szoftver frissítése       19         A szoftver eltávolítása       19                                                                                                    |
| 4.1<br>4.2<br>4.3<br>5<br>5.1<br>5.2<br>5.3<br>6                                                         | termékazonosítás       16         Átvétel       16         Termékazonosítás       17         Tárolás és szállítás       18         Beépítés       18         Rendszerkövetelmények       18         A szoftver frissítése       19         A szoftver eltávolítása       19         Kezelés       19                                                                                                    |
| 4.1<br>4.2<br>4.3<br>5<br>5.1<br>5.2<br>5.3<br>6<br>6.1                                                  | termékazonosítás       16         Átvétel       16         Termékazonosítás       17         Tárolás és szállítás       18         Beépítés       18         Rendszerkövetelmények       18         A szoftver frissítése       19         A szoftver eltávolítása       19         Kezelés       19         Állapotjelzők       20                                                                                                    |
| 4.1<br>4.2<br>4.3<br>5<br>5.1<br>5.2<br>5.3<br>6<br>6.1<br>6.2                                           | termékazonosítás       16         Átvétel       16         Termékazonosítás       17         Tárolás és szállítás       18         Beépítés       18         Rendszerkövetelmények       18         A szoftver frissítése       19         A szoftver eltávolítása       19         Kezelés       19         Állapotjelzők       20         A táblagép kikapcsolása       20                                                                                                    |
| 4.1<br>4.2<br>4.3<br>5<br>5.1<br>5.2<br>5.3<br>6<br>6.1<br>6.2<br>6.3                                    | termékazonosítás       16         Átvétel       16         Termékazonosítás       17         Tárolás és szállítás       18         Beépítés       18         Rendszerkövetelmények       18         A szoftver frissítése       19         A szoftver eltávolítása       19         Kezelés       19         Állapotjelzők       20         A táblagép kikapcsolása       20                                                                                                    |
| 4.1<br>4.2<br>4.3<br><b>5</b><br>5.1<br>5.2<br>5.3<br><b>6</b><br>6.1<br>6.2<br>6.3<br>6.4               | termékazonosítás       16         Átvétel       16         Termékazonosítás       17         Tárolás és szállítás       18         Beépítés       18         Rendszerkövetelmények       18         A szoftver frissítése       19         A szoftver eltávolítása       19         Kezelés       19         Állapotjelzők       20         A táblagép kikapcsolása       20         Biztonsági képernyő       21                                                                                                    |
| 4.1<br>4.2<br>4.3<br>5<br>5.1<br>5.2<br>5.3<br>6<br>6.1<br>6.2<br>6.3<br>6.4<br>7                        | termékazonosítás       16         Átvétel       16         Termékazonosítás       17         Tárolás és szállítás       18         Beépítés       18         Rendszerkövetelmények       18         A szoftver frissítése       19         A szoftver eltávolítása       19         Kezelés       19         Állapotjelzők       20         A táblagép kikapcsolása       20         Biztonsági képernyő       21                                                                                                    |
| 4.1<br>4.2<br>4.3<br>5<br>5.1<br>5.2<br>5.3<br>6<br>6.1<br>6.2<br>6.3<br>6.4<br>7<br>7.1                 | termékazonosítás       16         Átvétel       16         Termékazonosítás       17         Tárolás és szállítás       18         Beépítés       18         Rendszerkövetelmények       18         A szoftver frissítése       19         A szoftver eltávolítása       19         Kezelés       19         Állapotjelzők       20         A táblagép kikapcsolása       20         Biztonsági képernyő       21         Üzembe helyezés       21                                                                                                    |
| 4.1<br>4.2<br>4.3<br>5<br>5.1<br>5.2<br>5.3<br>6<br>6.1<br>6.2<br>6.3<br>6.4<br>7<br>7.1<br>7.2          | termékazonosítás       16         Átvétel       16         Termékazonosítás       17         Tárolás és szállítás       18         Beépítés       18         Rendszerkövetelmények       18         A szoftver frissítése       19         A szoftver eltávolítása       19         Kezelés       19         Állapotjelzők       20         A táblagép kikapcsolása       20         Biztonsági képernyő       21         Üzembe helyezés       21         Az akkumulátor behelyezése       22         Az akkumulátor töltése       23                                                                                                    |
| 4.1<br>4.2<br>4.3<br>5<br>5.1<br>5.2<br>5.3<br>6<br>6.1<br>6.2<br>6.3<br>6.4<br>7<br>7.1<br>7.2<br>7.3   | termékazonosítás       16         Átvétel       16         Termékazonosítás       17         Tárolás és szállítás       18         Beépítés       18         Rendszerkövetelmények       18         A szoftver frissítése       19         A szoftver eltávolítása       19         Kezelés       19         Állapotjelzők       20         A táblagép kikapcsolása       20         Biztonsági képernyő       21         Üzembe helyezés       21         Az akkumulátor behelyezése       22         Az akkumulátor töltése       23         A táblagép bekapcsolása       23                                                                                |
| 4.1<br>4.2<br>4.3<br>5<br>5.1<br>5.2<br>5.3<br>6<br>6.1<br>6.2<br>6.3<br>6.4<br>7.1<br>7.2<br>7.3<br>7.4 | termékazonosítás       16         Átvétel       16         Termékazonosítás       17         Tárolás és szállítás       17         Tárolás és szállítás       18         Beépítés       18         Rendszerkövetelmények       18         A szoftver frissítése       19         A szoftver eltávolítása       19         Kezelés       19         Állapotjelzők       20         A táblagép kikapcsolása       20         Biztonsági képernyő       21         Üzembe helyezés       21         Az akkumulátor behelyezése       22         Az akkumulátor töltése       23         A táblagép bekapcsolása       23         A táblagép bekapcsolása       23 |

| 8     | A Field Xpert szoftver                        |
|-------|-----------------------------------------------|
|       | leírása                                       |
| 8.1   | "Connection" kezdőképernyő 24                 |
| 8.2   | Menüoldalak 25                                |
| 8.3   | Információs oldalak 26                        |
| 9     | Kommunikációs illesztők és                    |
|       | eszközillesztők telepítése 26                 |
| 9.1   | DTM                                           |
| 9.2   | FDI – FDI Package Manager 28                  |
| 9.3   | IODD – IODD DTM Configurator 29               |
| 10    | Működtetés 30                                 |
| 10.1  | A Field Xpert szoftver indítása 30            |
| 10.2  | A kapcsolattípusok, protokollok és            |
|       | interfészek áttekintése 32                    |
| 10.3  | "Automatikus" kapcsolat létrehozása 33        |
| 10.4  | Kapcsolat létrehozása "Varázsló" segítségével |
| 10.5  | Kapcsolat létrehozása "vezeték nélküli"       |
| 10.6  | Bluetootn segitsegevel                        |
| 10.0  | helyi hálózaton keresztül                     |
| 10.7  | Menüoldalak 42                                |
| 10.8  | Beállítások 45                                |
| 10.9  | Információs oldalak 49                        |
| 10.10 | RFID 52                                       |
| 11    | Karbantartás 53                               |
| 11.1  | Akkumulátor 53                                |
| 11.2  | Tisztítás 56                                  |
| 12    | Javítás 56                                    |
| 12.1  | Általános információk 56                      |
| 12.2  | Pótalkatrészek 56                             |
| 12.3  | Visszaküldés 56                               |
| 12.4  | Ártalmatlanítás 57                            |
| 13    | Kiegészítők 57                                |
| 14    | Műszaki adatok 57                             |
| 15    | Melléklet 57                                  |
| 15.1  | A mobileszközök védelme 57                    |
| 15.2  | Szövetségi Kommunikációs Bizottság            |
|       | (Federal Communication Commission, FCC)       |

| 15.3 | Warning Explosion Hazard | 58 |
|------|--------------------------|----|
| 15.4 | 2. OSZTÁLYÚ LÉZERTERMÉK  | 59 |

## 1 Néhány szó erről a dokumentumról

## 1.1 A dokumentum funkciója

A jelen Használati útmutató tartalmazza az eszköz életciklusának különböző szakaszai során szükségessé váló információkat: a termék azonosítására, átvételére, tárolására, felszerelésére, csatlakoztatására, üzemeltetésére, üzembe helyezésére, valamint a hibaelhárításra, karbantartásra és ártalmatlanításra vonatkozóan.

## 1.2 Szimbólumok

### 1.2.1 Biztonsági szimbólumok

### VESZÉLY

Ez a szimbólum veszélyes helyzetre figyelmezteti Önt. A veszélyes helyzet figyelmen kívül hagyása súlyos vagy halálos sérüléshez vezet.

#### FIGYELMEZTETÉS

Ez a szimbólum potenciálisan veszélyes helyzetre figyelmezteti Önt. A veszélyes helyzet figyelmen kívül hagyása súlyos vagy halálos sérüléshez vezethet.

#### A VIGYÁZAT

Ez a szimbólum potenciálisan veszélyes helyzetre figyelmezteti Önt. A veszélyes helyzet figyelmen kívül hagyása könnyebb vagy közepes súlyosságú sérüléshez vezethet.

#### ÉRTESÍTÉS

Ez a szimbólum potenciális ártalmat jelentő helyzetre figyelmeztet. Az ilyen helyzetek elkerülésének elmulasztása a termékben vagy a termék közelében kárt okozhat.

### 1.2.2 Bizonyos típusú információkra vonatkozó szimbólumok

| Szimbólum | Jelentés                                                                               |
|-----------|----------------------------------------------------------------------------------------|
|           | <b>Megengedett</b><br>Megengedett eljárások, folyamatok vagy tevékenységek.            |
|           | Előnyben részesített<br>Előnyben részesített eljárások, folyamatok vagy tevékenységek. |
| ×         | <b>Tilos</b><br>Tiltott eljárások, folyamatok vagy tevékenységek.                      |
| i         | <b>Tipp</b><br>További információkat jelez.                                            |
|           | Dokumentációra való hivatkozás                                                         |
|           | Oldalra való hivatkozás                                                                |
|           | Ábrára való hivatkozás                                                                 |

| Szimbólum     | Jelentés                                    |
|---------------|---------------------------------------------|
| •             | Figyelmeztetés vagy betartandó egyedi lépés |
| 1., 2., 3     | Lépések sorrendje                           |
| L <b>&gt;</b> | Egy lépés eredménye                         |
| ?             | Súgó probléma esetén                        |
|               | Szemrevételezés                             |

## 1.2.3 Field Xpert ikonok

| Szimbólum          | Jelentés                                                                |
|--------------------|-------------------------------------------------------------------------|
|                    | A táblagép be- és kikapcsolása.                                         |
|                    | Windows gomb                                                            |
| (( <sub>T</sub> )) | Vezeték nélküli kommunikáció (WLAN, WWAN, GPS, Bluetooth)               |
|                    | Akkumulátor                                                             |
| <u>-8</u>          | Az Offline dinamikus telepített alapanalízis (DIBA) funkció megnyitása. |
| f                  | A Field Xpert szoftver kezdőképernyőjének előhívása.                    |
| <                  | Visszaugrás az utolsó megnyitott oldalra.                               |
|                    | A Field Xpert szoftver menüoldalának előhívása.                         |
| ?                  | A Field Xpert szoftver információs oldalának előhívása.                 |
| —                  | A nézet minimalizálása.                                                 |
| スコ                 | Teljes képernyő bekapcsolása.                                           |
| 3<br>K             | Teljes képernyő kikapcsolása.                                           |
| $\times$           | A Field Xpert szoftver bezárása.                                        |
| •                  | Görgetés fel                                                            |

| Szimbólum       | Jelentés                                                                                                  |
|-----------------|----------------------------------------------------------------------------------------------------|
| •               | Görgetés le                                                                                               |
| Ċ               | Frissítés                                                                                                 |
| FDI             | Az FDI Package Manager megnyitása.                                                                        |
| $\odot$         | Információ kibontása.                                                                                     |
| $\odot$         | Információ elrejtése.                                                                                     |
|                 | Automatikus csatlakozás                                                                                   |
| ₹ <sub>₹0</sub> | Csatlakozás varázslóval (manuális kapcsolat)                                                              |
| ((10            | Csatlakozás az Endress+Hauser vezeték nélküli helyi hálózathoz (WLAN) és terepi Bluetooth-<br>eszközökhöz |
| N               | RFID                                                                                                    |
| $\bigcirc$      | Netilion (felhő)                                                                                          |
| ☆               | Kedvencek                                                                                                 |
|                 | Billentyűzet                                                                                              |
| <b></b>         | Kamera                                                                                                    |
| 7               | Parancsikon a Netilion könyvtárhoz                                                                        |
| Q               | Képek és PDF-fájlok csatolása egy eszközhöz a Netilion könyvtárban                                        |
|                 | Funkció végrehajtása.                                                                                     |
| ₽               | Törlés                                                                                                    |

## 1.3 Alkalmazott betűszavak

| Betűszavak | Magyarázat                         |
|------------|------------------------------------|
| DTM        | Eszköztípus-kezelő                 |
| FCC        | Szövetségi Kommunikációs Bizottság |

| Betűszavak | Magyarázat                                 |
|------------|--------------------------------------------|
| FDI        | Terepi eszköz integráció                   |
| HF         | Magas frekvencia<br>[RF = radio frequency] |
| IODD       | Bemeneti/kimeneti adatok definíciója       |
| MSD        | Menüszerkezet leírása                      |
| SD         | Digitális biztonság                        |
| WWAN       | Vezeték nélküli széles körű hálózat        |

## 1.4 Dokumentáció

A kapcsolódó műszaki dokumentáció alkalmazási területének áttekintéséhez olvassa el az alábbiakat:

- Device Viewer (www.endress.com/deviceviewer): adja meg az adattáblán szereplő sorozatszámot
- *Endress+Hauser Operations app*: adja meg az adattáblán szereplő sorozatszámot, vagy olvassa be az adattáblán lévő mátrix kódot.

### Field Xpert SMT70B

- Műszaki információk: TI01814S
- Használati útmutató: BA02390S

## 1.5 Bejegyzett védjegyek

A Windows 10 IoT Enterprise® a Microsoft Corporation (Redmond, Washington, USA) bejegyzett védjegye.

Az Intel<sup>®</sup> Core™ az Intel Corporation (Santa Clara, USA) bejegyzett védjegye.

A Durabook a Twinhead International Corp. (Tajvan) bejegyzett védjegye.

A FOUNDATION<sup>TM</sup> Fieldbus a FieldComm Group (Austin, TX 78759, USA) védjegye.

A HART®, a WirelessHART® a FieldComm Group (Austin, TX 78759, USA) bejegyzett védjegye.

A PROFIBUS® a PROFIBUS User Organization (Karlsruhe/Németország) bejegyzett védjegye. A PROFINET® a PROFIBUS User Organization (PNO), (Karlsruhe/Németország) bejegyzett védjegye

A Modbus a Modicon, Incorporated bejegyzett védjegye.

Az IO-Link® az IO-Link Community c/o PROFIBUS felhasználói szervezet (PNO), Karlsruhe (Németország) bejegyzett védjegye - www.io-link.com

Minden más márka- és terméknév a szóban forgó vállalatok és szervezetek védjegye vagy bejegyzett védjegye.

## 2 Alapvető biztonsági utasítások

Tartsa be az eszközhöz mellékelt használati útmutató előírásait, amely tartalmazza a táblagép gyártójának biztonsági utasításait.

### 2.1 A személyzetre vonatkozó követelmények

A beépítéssel, üzembe helyezéssel, diagnosztikával és karbantartással foglalkozó személyzetnek a következő követelményeknek kell megfelelnie:

- Szakképzett szakemberek, akik az adott feladathoz megfelelő szakképesítéssel rendelkeznek.
- ▶ Rendelkeznek az üzem tulajdonosának/üzemeltetőjének engedélyével.
- Ismerik a szövetségi/nemzeti szabályozásokat.
- A munka megkezdése előtt elolvassák és értelmezik az útmutató, a kiegészítő dokumentáció, valamint a tanúsítványok szerinti utasításokat (az alkalmazástól függően).
- ► Betartják az utasításokat és az alapvető feltételeket.

Az üzemeltető személyzetnek a következő követelményeknek kell megfelelnie:

- A feladat követelményei szerinti utasításokat és felhatalmazást kell kapniuk az üzem tulajdonosától/üzemeltetőjétől.
- Követik a jelen útmutató utasításait.

## 2.2 Rendeltetésszerű használat

Az eszközkonfigurációhoz szükséges táblagép mobil gyári eszközkezelést tesz lehetővé a veszélyes és nem veszélyes területeken. A beüzemelő és karbantartó személyzet számára lehetővé teszi a terepi eszközök digitális kommunikációs interfészen keresztüli kezelését és az előrehaladás nyomon követését. Ez a táblagép egy könnyen használható érintőképernyős eszköz, amely átfogó megoldást jelent, és a teljes élettartam alatt a terepi eszközök kezelésére használható. Kiterjedt, előre telepített meghajtókönyvtárakat kínál, és hozzáférést biztosít az "Ipari dolgok internetéhez", valamint az eszköz teljes életciklusa során rendelkezésre álló információkhoz és dokumentációhoz. A táblagép modern szoftverfelhasználói felületet és online frissítéseket biztosít biztonságos Microsoft Windows multifunkciós környezetben.

## 2.3 Munkahelyi biztonság

Az eszközön és az eszközzel végzett munkák esetén:

Viseljen a nemzeti előírásoknak megfelelő egyéni védőfelszerelést.

## 2.4 Üzembiztonság

Az eszköz károsodása!

- ► Az eszközt csak megfelelő és üzembiztos műszaki állapotban működtesse.
- ► Az üzemeltető felel az eszköz zavartalan működéséért.

### Az eszköz módosítása

Az eszköz jogosulatlan módosításai nem megengedettek, és előre nem látható veszélyekhez vezethetnek!

▶ Ha ennek ellenére módosításra van szükség, forduljon a gyártóhoz.

### Javítás

A folyamatos üzembiztonság és megbízhatóság érdekében:

- Az eszközön végzett javításokat csak akkor szabad elvégezni, ha azok kifejezetten megengedettek.
- ▶ Tartsa be a villamos eszközök javításával kapcsolatos szövetségi/nemzeti előírásokat.
- Csak eredeti pótalkatrészeket és tartozékokat használjon.

## 2.5 Termékbiztonság

Ez a mérőeszköz a jó műszaki gyakorlatnak megfelelően, a legmagasabb szintű biztonsági követelményeknek való megfelelés szerint lett kialakítva és tesztelve, ezáltal biztonságosan üzemeltethető állapotban hagyta el a gyárat.

Megfelel az általános biztonsági előírásoknak és a jogi követelményeknek. Az eszközspecifikus EU-megfelelőségi nyilatkozatban felsorolt EU-irányelveknek is megfelel. A gyártó ezt a CE-jelölés eszközön való feltüntetésével erősíti meg.

## 2.6 Informatikai biztonság

A gyártói jótállás csak abban az esetben érvényes, ha a termék beépítése és használata a Használati útmutatóban leírtaknak megfelelően történik. A termék a beállítások véletlen megváltoztatása elleni biztonsági mechanizmusokkal van ellátva.

A biztonsági szabványokkal összhangban lévő informatikai (IT) biztonsági intézkedéseket, amelyek célja, hogy kiegészítő védelmet nyújtsanak a termék és a kapcsolódó adatátvitel szempontjából, maguknak a felhasználóknak kell végrehajtaniuk.

# 3 Termékleírás

Ultrakompakt kialakításának köszönhetően a táblagép megfelel a legmagasabb szintű követelményeknek is, mint például a behatolás elleni védelem és az ütésállóság (4 láb magasságból végzett ejtési vizsgálat és MIL-STD 810G). A kiegészítő képernyővédő teljes védelmet nyújt a nehéz munkakörnyezetben. A táblagép jó ergonómiai jellemzői is védik a munkavállalók egészségét, minimalizálva a fizikai megterhelést.

A 4G/LTE-csatlakozás veszélyes területeken való növekvő népszerűségével a táblagép gyors és zökkenőmentes hozzáférést biztosít az adatokhoz. Azonban olyan helyzetekben, ahol csak vezeték nélküli helyi hálózat (vagy az sem) áll rendelkezésre, az Ethernet-interfésszel ellátott opcionális dokkolóállomás kellő rugalmasságot biztosít a táblagép számára a meglévő hálózati infrastruktúrákhoz való kapcsolódás tekintetében. Ezenkívül a legújabb Bluetooth szabványok is támogatottak.

A terepi használatot követően a táblagép irodai számítógépként is használható az opcionális dokkolóállomással, lehetővé téve a táblagép zökkenőmentes integrálását az irodai és üzleti hálózatokba.

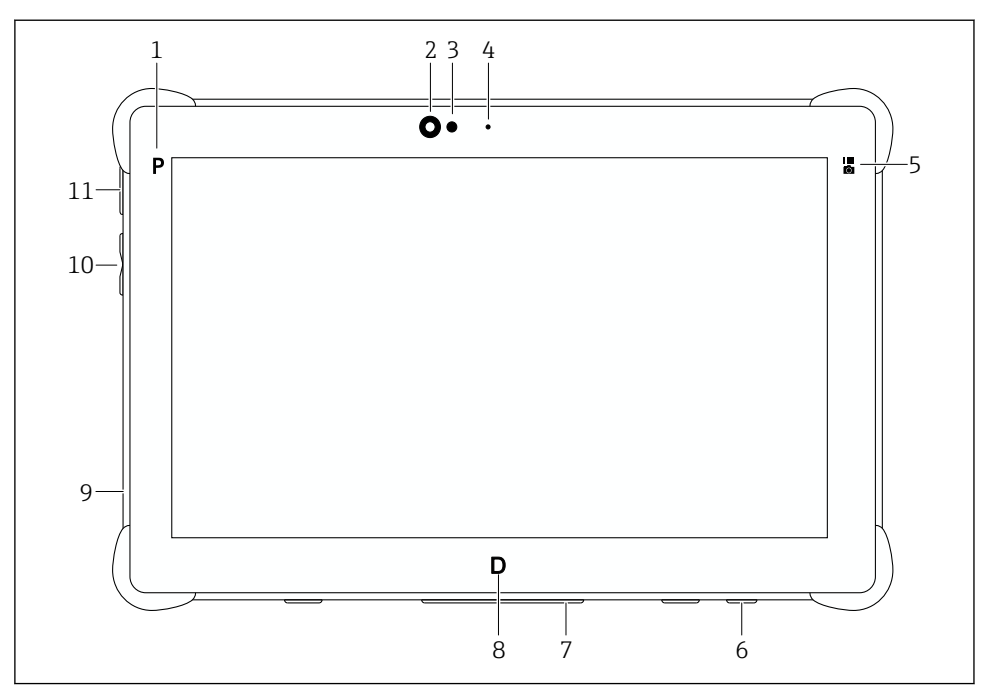

🖻 1 🛛 A táblagép elölnézete

- 1 Program gomb
- 2 Első kamera
- 3 Környezeti fényérzékelő
- 4 Mikrofon
- 5 Funkciógomb
- 6 DC-aljzat (alsó)
- 7 Dokkolócsatlakozó (alsó)
- 8 Program gomb
- 9 Nyílás a Kensington zárhoz (bal oldal)
- 10 A hangerő vagy fényerő gombja (bal oldal)
- 11 Be/ki gomb (bal oldal)

| Összetevő               | Leírás                                                                                                    |
|-------------------------|----------------------------------------------------------------------------------------------------|
| P programgomb           | A felhasználó által meghatározott program előhívása.                                                                                                    |
| Első kamera             | -                                                                                                    |
| Környezeti fényérzékelő | Az aktuális környezeti fényviszonyokat méri                                                                                                    |
| Mikrofon                | -                                                                                                    |
| Funkciógomb             | A "Quick Menu" segítségével konfigurált funkció végrehajtása.<br>• A vonalkódolvasó inicializálása<br>• A kameraalkalmazás indítása<br>• A hozzárendelt program előhívása |

| Összetevő                     | Leírás                                                                                                    |
|-------------------------------|----------------------------------------------------------------------------------------------------|
| DC-aljzat                     | A hálózati adapter csatlakozása                                                                                                    |
| Dokkolócsatlakozó             | A táblagép csatlakoztatása dokkolóállomáshoz                                                                                             |
| D programgomb                 | A "Quick Menu" segítségével konfigurált funkció végrehajtása.<br>• Az érintőképernyő mód előhívása<br>• A hozzárendelt program előhívása |
| Nyílás a Kensington zárhoz    | Kensington-kompatibilis biztonsági zár csatlakoztatása                                                                                   |
| A hangerő vagy fényerő gombja | A hangerő vagy a fényerő beállítására szolgál. A funkció a "Quick Menu" segítségével konfigurálható.                                     |
| Be/ki gomb                    | A táblagép be- és kikapcsolása.                                                                                                    |

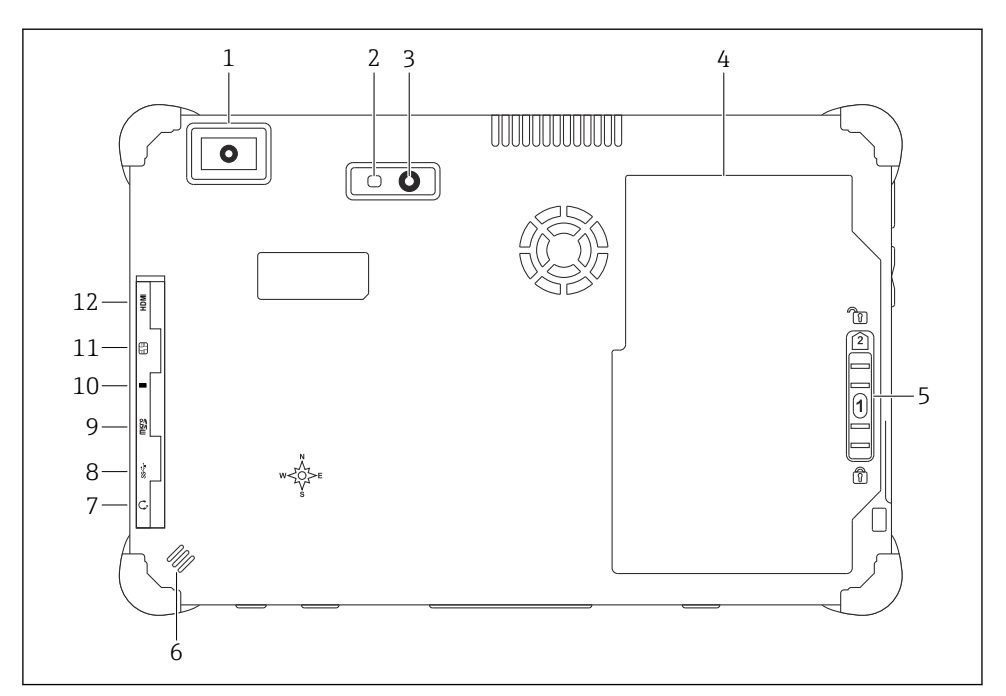

🗷 2 A táblagép hátulnézete

- 1 Vonalkódolvasó
- 2 Kamera LED villog
- 3 Kamera
- 4 Akkumulátortartó rekesz
- 5 Az akkumulátortartó kioldásához való gomb
- 6 Hangszóró
- 7 Hangbemenet/-kimenet (kombinált aljzat) (oldal)
- 8 USB 3.2 Gen 2 típusú A port (oldal)
- 9 microSD memóriakártya nyílása (oldal)
- 10 Thunderbolt<sup>®</sup> 4 port (oldal)
- 11 SIM-kártya nyílása (oldal)
- 12 Micro HDMI port (oldal)

| Összetevő                                    | Leírás                                                                            |  |  |  |  |
|----------------------------------------------|-----------------------------------------------------------------------------------|--|--|--|--|
| Vonalkódolvasó                               | Vonalkódok beolvasása.                                                            |  |  |  |  |
| Kamera LED villog                            | Kiegészítő világítás gyenge fény esetére                                          |  |  |  |  |
| Kamera                                       | -                                                                                 |  |  |  |  |
| Akkumulátortartó rekesz                      | -                                                                                 |  |  |  |  |
| Az akkumulátortartó kioldásához való<br>gomb | Nyomja le és tartsa lenyomva a gombot az akkumulátortartó rekesz<br>feloldásához. |  |  |  |  |

| Összetevő                                  | Leírás                                                                                                    |
|--------------------------------------------|----------------------------------------------------------------------------------------------------|
| Hangszóró                                  | A kihangosításhoz                                                                                                    |
| Hangbemenet/-kimenet (kombinált<br>aljzat) | Fejhallgató, külső hangszóró vagy mikrofon csatlakozója                                                                                                    |
| USB 3.2 port                               | <ul> <li>USB A perifériaeszköz csatlakoztatása</li> <li>FIGYELMEZTETÉS</li> <li>USB-csatlakozó használata veszélyes helyen.</li> <li>Robbanásveszély.</li> <li>A veszélyes területen mindig Ex-táblagépet használjon MACTek VIATOR<br/>Bluetooth HART modemmel vagy FieldPort SFP50 eszközzel.</li> </ul> |
| Thunderbolt® 4 port                        | Thunderbolt vagy USB C perifériaeszköz csatlakoztatása                                                                                                    |
| microSD memóriakártya nyílása              | microSD memóriakártyákhoz (microSDXC)                                                                                                    |
| SIM-kártya nyílása                         | WWAN-hoz való SIM-kártyához (LTE+GPS)                                                                                                    |
| Micro HDMI port                            | micro HDMI-támogatással rendelkező HDMI perifériaeszköz csatlakoztatása                                                                                                    |

## 3.1 Alkalmazás

Az eszközkonfigurációhoz szükséges táblagép mobil gyári eszközkezelést tesz lehetővé a veszélyes és nem veszélyes területeken. A beüzemelő és karbantartó személyzet számára lehetővé teszi a terepi eszközök digitális kommunikációs interfészen keresztüli kezelését és az előrehaladás nyomon követését. Ez a táblagép egy könnyen használható érintőképernyős eszköz, amely átfogó megoldást jelent, és a teljes élettartam alatt a terepi eszközök kezelésére használható. Előre telepített meghajtókönyvtárakat kínál, és hozzáférést biztosít az "Ipari dolgok internetéhez", valamint az eszköz teljes életciklusa során rendelkezésre álló információkhoz és dokumentációhoz.

A táblagép modern szoftverfelhasználói felületet és online frissítéseket biztosít biztonságos Microsoft Windows multifunkciós környezetben.

## 3.2 Licencelési modell

A Field Xpert szoftver a kiszállításkor már telepítve van a táblagépre.

A szoftvert a rendeltetésszerű használathoz először aktiválnia kell. Erre a célra az Endress+Hauser szoftverportálon egy felhasználói fiók szükséges.

Endress+Hauser szoftverportál: https://www.software-products.endress.com/

#### A Field Xpert szoftver aktiválása

- 1. Érintse meg a táblagép kezdőképernyőjén található Field Xpert parancsikont.
  - 🛏 Ha a licencet még nem aktiválta, megnyílik a szoftver aktiválási oldala.

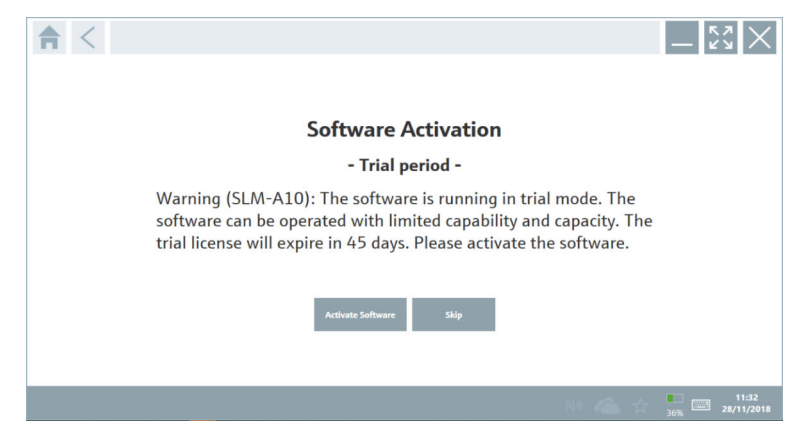

#### 2. Érintse meg az **Activate Software** gombot.

| <b>★</b> <                 |                                                                                                    | - KX ×                  |
|----------------------------|----------------------------------------------------------------------------------------------------|-------------------------|
| To activa<br>Please fi     | ite the software you need access to the Software Portal.<br>Il in your credentials or register to get a new account. |                         |
| E-mail address<br>Password |                                                                                                    |                         |
|                            | have forgotten my password                                                                                           |                         |
|                            | Activate Create Account Cancel                                                                                       |                         |
|                            |                                                                                                    |                         |
|                            |                                                                                                    |                         |
|                            |                                                                                                    | 11:33<br>35% 28/11/2018 |

- 3. Adja meg a következőt: **E-mail address** és **Password**, és érintse meg az **Activate** gombot.
  - └ Megnyílik a következő üzenetet tartalmazó párbeszédpanel: "The application has been activated successfully.".
- 4. Érintse meg a **Show license** gombot.
  - ← Megnyílik a licenc adatait tartalmazó párbeszédpanel.
- 5. Érintse meg a **Close** gombot.
  - └ Megnyílik a Field Xpert szoftver kezdőképernyője.

# 4 Átvétel és termékazonosítás

## 4.1 Átvétel

Szemrevételezés

- Ellenőrizze a csomagolást, hogy nincsenek-e rajta a szállítás során keletkezett sérülések
- Óvatosan nyissa ki a csomagolást
- Ellenőrizze a tartalmat, hogy láthatóak-e rajta sérülések
- Ellenőrizze, hogy a csomag hiánytalan-e
- Őrizze meg az összes mellékelt dokumentumot

A

Az eszközt nem szabad üzembe helyezni, ha a csomag tartalmát sérültnek találja. Ebben az esetben kérjük, lépjen kapcsolatba az Endress+Hauser értékesítési központjával: www.addresses.endress.com

Ha lehetséges, az eszközt az eredeti csomagolásában juttassa vissza az Endress+Hauser számára.

A csomag tartalma

- Field Xpert SMT70B táblagép fogantyúval
- Hálózati töltő (100 ... 240 V<sub>AC</sub>, 1.5 A, 50 ... 60 Hz), csatlakozókábel rendelésre
- Szoftver és interfészek/modem rendelés szerint
- Használati utasítás az Ecom biztonsági utasításaival

## 4.2 Termékazonosítás

### 4.2.1 Adattábla

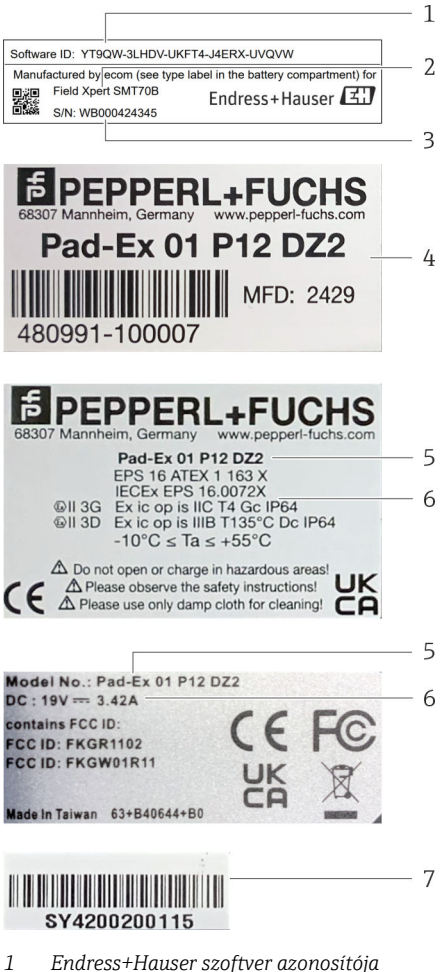

- 2 Endress+Hauser terméknév
- 3 Endress+Hauser sorozatszám
- 4 Gyártói adattábla
- 5 Gyártói modellszám
- 6 Gyártói műszaki információ
- 7 Gyártói sorozatszám

### 4.2.2 Gyártó címe

A Pepperl+Fuchs SE felelős a táblagép hardveréért, és azt kizárólag az Endress+Hauser számára készíti.

### Hardver

Pepperl+Fuchs SE Lilienthalstrasse 200 68307 Mannheim Németország www.pepperl-fuchs.com

### Szoftver

Endress+Hauser Process Solutions AG Christoph Merian-Ring 12 4153 Reinach Svájc www.endress.com

### 4.3 Tárolás és szállítás

A termék szállítása során mindig az eredeti csomagolást használja.

### 4.3.1 Tárolási hőmérséklet

–10 ... 55 °C (14 ... 131 °F)

## 5 Beépítés

## 5.1 Rendszerkövetelmények

A Field Xpert szoftver a kiszállításkor már telepítve van a táblagépre. A szoftvert aktiválni kell.

 $\square Licencelési modell \rightarrow \square 14$ 

## 5.2 A szoftver frissítése

## <table-of-contents> Szoftverfrissítési szolgáltatás

A teljes karbantartási időszak a licenc létrehozásával kezdődik és egy év után automatikusan véget ér.

A szoftverfrissítések később is betölthetők, feltéve, hogy a szoftververzió érvényes, aktív karbantartási időszakon belül került kiadásra.

i

Frissítések kereséséhez a táblagépet csatlakoztatnia kell az internethez.

- 1. Érintse meg a 💽 ikont a Field Xpert szoftver kezdőképernyőjén.
  - └ Megjelenik a "License" oldal.
- 2. Érintse meg az Update fület.
  - ► A következő oldal jelenik meg:

| License Update EU | IA About                                                                                                    | - [2]<br>X                  |
|-------------------|----------------------------------------------------------------------------------------------------|-----------------------------|
|                   |                                                                                                    |                             |
|                   |                                                                                                    |                             |
|                   |                                                                                                    |                             |
|                   | DTMs/Drivers Update                                                                                                    |                             |
|                   | Automatic DTM update function is available. DTMs will be downloaded in the background<br>and if possible, the DTMs will be installed silently. |                             |
|                   | Last check for update 19.07.2024 16:51                                                                                                    |                             |
|                   | Check for update                                                                                                    |                             |
|                   | Application Software Update                                                                                                    |                             |
|                   | Last check for update 19.07.2024 16:51                                                                                                    |                             |
|                   | Field Xpert software update service (maintenance period) will expire on 18.01.2025 23:59                                                       |                             |
|                   | Check for update                                                                                                    |                             |
|                   |                                                                                                    |                             |
|                   |                                                                                                    |                             |
|                   |                                                                                                    |                             |
|                   |                                                                                                    | (¥) № △ ☆ <sup>(</sup> m) □ |

- 3. Az "Application Software Update" részben érintse meg a **Check for updates** elemet.
  - 🛏 A Field Xpert szoftver megkezdi a frissítések keresését.

## 5.3 A szoftver eltávolítása

### ÉRTESÍTÉS

### A Field Xpert szoftver eltávolítása.

A Field Xpert már nem használható rendeltetésszerűen.

▶ Ne távolítsa el Field Xpert a szoftvert a táblagépről.

## 6 Kezelés

Kerülje a ház és az alkatrészek károsodását:

- Az eszközt mindig stabil felületre helyezze.
- ▶ Ne fedje le a szellőzőnyílást, és ne takarja el más tárgyakkal.

- Az eszközt folyadékoktól tartsa távol.
- ▶ Ne tegye ki az eszközt közvetlen napsütés vagy nagyon poros körülmények hatásainak.
- Ne tegye ki az eszközt túlmelegedés vagy páratartalom hatásainak.

# 6.1 Állapotjelzők

A táblagép interfészén lévő állapotjelzők világítanak, amint a megfelelő funkciók aktívak.

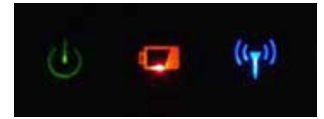

🗷 3 Állapotjelző

| Szimbólum          | Jelentés                        | Leírás                                                                                                    |  |  |  |  |
|--------------------|---------------------------------|----------------------------------------------------------------------------------------------------|--|--|--|--|
| ዑ                  | Táp                             | A LED zölden világít, amikor a rendszer működik. A LED villog, amikor a rendszer alvó üzemmódban van.                                                                                                    |  |  |  |  |
| (( <sub>T</sub> )) | Vezeték nélküli<br>kommunikáció | A vezeték nélküli kommunikáció állapotát jelzi (WLAN, WWAN vagy Bluetooth). A<br>LED kéken világit, ha legalább egy vezeték nélküli kommunikációs opció aktív.<br>A vezeték nélküli kommunikáció állapotának megjelenítéséhez a<br>"Gyorsmenü" alkalmazást fel kell telepíteni. |  |  |  |  |
| 4                  | Akku                            | Az akkumulátor töltöttségi állapotát jelzi:<br>Zöld, az akkumulátor teljesen fel van töltve<br>Borostyánsárga, az akkumulátor töltődik<br>Villogó borostyánsárga, hiba a töltés közben<br>Piros, kevesebb, mint 10 % akkutöltöttség<br>Nem világít, az akkumulátor lemerült     |  |  |  |  |

## 6.2 A táblagép kikapcsolása

Győződjön meg róla, hogy a táblagépet megfelelően állította le, mivel ez az egyetlen módja annak, hogy elkerülhesse a nem mentett adatok elvesztését.

### Érintse meg: Windows ikon → ♂ → Shut down.

A táblagép kikapcsol.

<table-of-contents> Ne húzza ki az áramforrást, amíg a táblagép teljesen ki nem kapcsol.

## 6.3 A táblagép kikapcsolása

▶ Nyomja meg és tartsa lenyomva a 🕁 gombot, amíg a tápellátás LED villog.

A táblagép alvó üzemmódban van.

### 6.4 Biztonsági képernyő

且 Ha a táblagépet külső billentyűzet nélkül használja, akkor a Ctrl+Alt+Del billentyűkombináció helyett a 也 és **#** billentyűkombinációt kell egyszerre lenyomni.

- 1. Nyomja meg egyszerre a 🕁 és **#** gombokat.
  - ← A táblagép a Windows biztonsági képernyőjére vált.

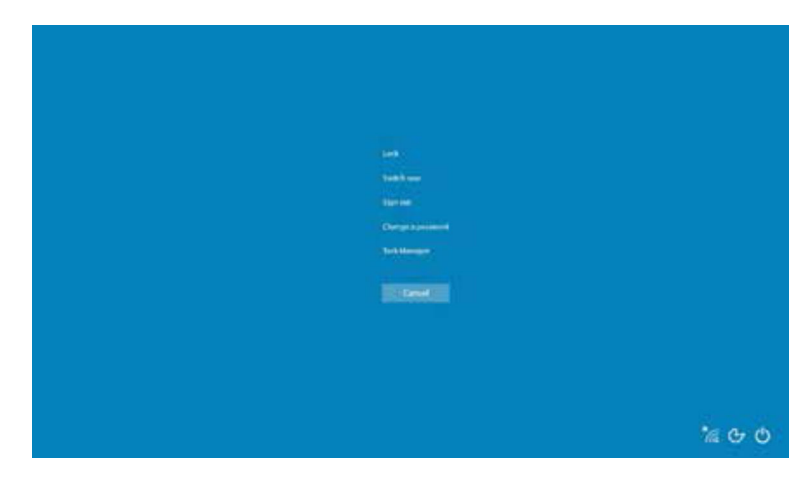

2. Válasszon egy műveletet.

Lehetséges műveletek:

- Eszköz zárolása
- Váltás másik felhasználóra
- Kijelentkezés
- Jelszó módosítása
- Feladatkezelő megnyitása
- Az eszköz kikapcsolása vagy újraindítása

# 7 Üzembe helyezés

A táblagép hálózati adapterről vagy a lítium-ion akkumulátorról működtethető.

## 7.1 Az akkumulátor behelyezése

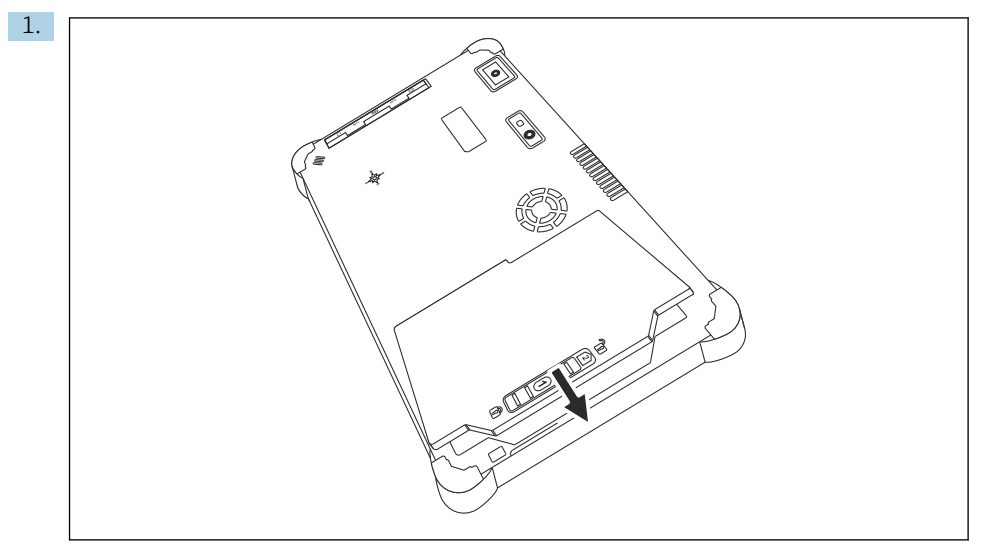

Helyezze be az akkumulátort az akkumulátortartó rekeszbe.

2. Nyomja le, amíg az akkumulátor a helyére nem kattan.

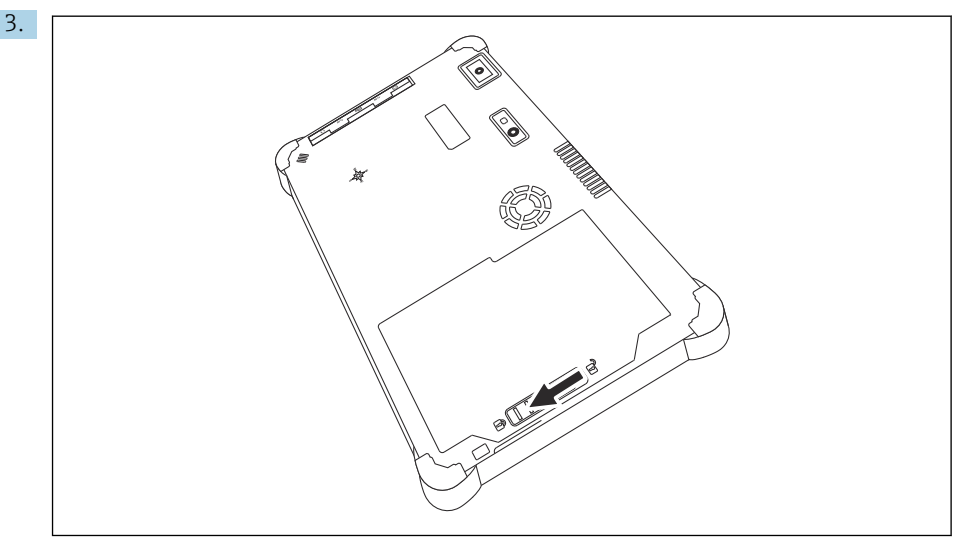

Csúsztassa az akkumulátorzárat a "Locked" állásba.

Az akkumulátor be van helyezve.

Az akkumulátor cseréje: → 🖺 54

4

## 7.2 Az akkumulátor töltése

A közlekedésbiztonsági előírások következtében a lítium-ion akkumulátor nincs teljesen feltöltve a vásárláskor.

- Az akkumulátort be kell helyezni. Csatlakoztassa a hálózati (AC) adaptert a táblagép egyenáramú csatlakozójához.
- 2. Csatlakoztassa a hálózati (AC) adaptert a tápkábelhez.
- 3. Csatlakoztassa a tápkábelt a konnektorhoz.

## 7.3 A táblagép bekapcsolása

▶ Nyomja meg és tartsa lenyomva a 🕁 gombot, amíg a tápellátás LED világítani nem kezd.

A táblagép bekapcsol.

## 7.4 A hálózati (AC) adapter csatlakoztatása

A váltóáramú (AC) adapter a táblagépet működteti, és feltölti az akkumulátort.

🚪 A hálózati (AC) adapter használatakor:

Az eszközt olyan távolságban helyezze el a csatlakozó aljzattól, hogy a tápkábel elérje a kimenetet.

Az eszközt csak az eszköz adattábláján feltüntetett áramforrással szabad üzemeltetni.

Ha az eszközt hosszabb ideig nem használja, húzza ki a hálózati adaptert a hálózati aljzatból.

- 1. Csatlakoztassa a hálózati (AC) adaptert a táblagép egyenáramú csatlakozójához.
- 2. Csatlakoztassa a hálózati (AC) adaptert a tápkábelhez.
- 3. Csatlakoztassa a tápkábelt a konnektorhoz.
- i

A táblagépet csak a megfelelő hálózati adapterrel szabad használni.

Ha a táblagép egy csatlakozóaljzathoz van csatlakoztatva, és az akkumulátor be van helyezve, a táblagépet a csatlakozóaljzat táplálja.

## 8 A Field Xpert szoftver leírása

## 8.1 "Connection" kezdőképernyő

- Érintse meg a táblagép kezdőképernyőjén található Field Xpert parancsikont.
  - 🕒 Elindul a Field Xpert szoftver. Megjelenik a kezdőképernyő:

| <b>命</b> < |                                   |                                      |                               | 12<br>  <br>  <br>  <br>  <br>  <br>  <br> | -3  |
|------------|-----------------------------------|--------------------------------------|-------------------------------|--------------------------------------------|-----|
|            | Connection:                       |                                      |                               |                                            |     |
|            | Automatic Connect to HART and IO- | Assistant Connect to device step-by- | Viries Conct to Endress-Hauer |                                            | — 4 |
|            | Link device automatically         | step                                 | Bluetooth and WLAN device     |                                            | -5  |
|            |                                   | 8                                    |                               | 7 6                                        | 1   |

- 4 Példa kezdőképernyőre
- 1 Menüoldal előhívása
- 2 Információs oldal előhívása
- 3 Fejléc
- 4 Varázslók kapcsolat létrehozásához a terepi eszközzel
- 5 Lábléc/állapotsáv
- 6 Billentyűzet megnyitása
- 7 Egyéb funkciók elérése a táblagép verziójától függően
- 8 Az "Event Log" oldal megnyitása

## 8.2 Menüoldalak

- Érintse meg a kezdőképernyő fejlécében található = ikont.
  - ► A következő oldal jelenik meg:

| 1           | 2                                                    | 3<br>         |                |   |            |                     |          |          |
|-------------|------------------------------------------------------|---------------|----------------|---|------------|---------------------|----------|----------|
| 合           | DTM Catalog Event Log Fav                            | orites Repo   | rts Firmware   |   |            |                     | - KA     | $\times$ |
| lcon        | DTM Device Type                                      | Version       | Manufacturer   | ^ | Date       | Protocol            | State    |          |
| 60          | ITEMP / TMT82 / HART / FW 1.02.zz / Dev.Rev. 03      | 1.11.480.5368 | Endress+Hauser |   | 2019-08-13 | HART, CDI           | ок       | -        |
| 60          | ITEMP / TMT84 / PA / PW 1.01.zz / Dev.Rev. 2         | 1.5.153.348   | Endress+Hauser |   | 2015-10-21 | Profibus DP/V1      | OK       |          |
| <i>100</i>  | ITEMP / TMT84 / PA / VLO                             | 1.5.155.349   | Endress+Hauser |   | 2016-05-11 | Profibus DP/V1      | OK       |          |
| <b>6</b>    | ITEMP / TMT85 / FF / FW 2.00.zz / Dev.Rev. 2         | 1.6.55.40     | Endress+Hauser |   | 2017-03-31 | Fieldbus FF H1      | ОК       |          |
|             | ITEMP / TMT85 / FF / V1.00.xx / DevRev1              | 1.6.55.40     | Endress+Hauser |   | 2017-03-31 | Fieldbus FF H1      | OK       |          |
|             | ITEMP / TMT06 / PNA / FW 01.00.zz / Dev.Rev. 01      | 01.01.01      | Endress+Hauser |   | 2023-11-14 | Profiliet IO        | ОК       |          |
|             | ITEMP / TMT86 / PNA-CDIS / FW 01.00.zz / Dev.Rev. 01 | 1.1.1.10      | Endress+Hauser |   | 2023-05-24 | CDI                 | ОК       |          |
| 67          | Level Profile DTM                                    | 1.5.67.11     | Endress+Hauser |   | 2020-01-23 | Profibus DP/V1      | OK       |          |
| 60          | Levelflex / FMP 2xx / V2.0 2.1                       | 1.4.188.39    | Endress+Hauser |   | 2017-03-31 | HART                | ок       |          |
| <u>10</u>   | Levelflex / FMP 5x / HART / FW 1.01.22 / Dev.Rev. 2  | 1.10.0.2380   | Endress+Hauser |   | 2022-03-14 | HART, CDI           | ок       |          |
| <b>C</b>    | Levelflex / FMP 5x / HART / FW 1.02.zz / Dev.Rev. 3  | 1.10.1.2375   | Endress+Hauser |   | 2022-03-14 | HART, CDI           | OK       |          |
| <u>60</u>   | Levelflex / FMP 5x / HART / FW 1.03.zz / Dev.Rev. 4  | 1.10.1.2370   | Endress+Hauser |   | 2022-03-14 | HART, CDI           | ок       |          |
|             | LevelBex / FMP 5x / PA / FW 1.00.zz / Dev.Rev. 1     | 1.11.0.1015   | Endress+Hauser |   | 2019-10-14 | CDI, Profibus DP/V1 | OK       | •        |
| Total: 4074 |                                                      |               |                |   |            | Activate            | Windows  |          |
|             |                                                      |               |                |   |            | (美)                 | 10 〇 ☆ 💯 |          |
|             |                                                      |               |                |   |            |                     |          |          |
|             |                                                      |               | 7              |   |            |                     | 6        | 5        |

#### 🖻 5 Példa menüoldalra

- 1 A "Connection" kezdőképernyő megnyitása
- 2 Vissza az előző oldalra
- 3 Egyéb menüoldalak
- 4 Lábléc/állapotsáv
- 5 Billentyűzet megnyitása
- 6 Egyéb funkciók elérése a táblagép verziójától függően
- 7 Az "Event Log" oldal megnyitása

Részletes információk a menüoldalakról: → 🖺 42

## 8.3 Információs oldalak

- Érintse meg a kezdőképernyő fejlécében található () ikont.
  - ► A következő oldal jelenik meg:

| 1 2            | 3                                                                                                    |                 |
|----------------|----------------------------------------------------------------------------------------------------|-----------------|
| License Update | EULA About                                                                                                    | - K2 ×          |
|                |                                                                                                    |                 |
|                | Software License Management                                                                                               |                 |
|                | Product FieldCare SFE300                                                                                                  |                 |
|                | Version 1.08.05                                                                                                    |                 |
|                | Serial number W10028SW004                                                                                                 |                 |
|                | Software ID DVVAL-RZZKV-ATSRU-F63F8-4D7ZN                                                                                 |                 |
|                | Licensee Max Muster / Endress+Hauser                                                                                      |                 |
|                | License usage Perpetual                                                                                                   |                 |
|                | Usage period This product is licensed.                                                                                    |                 |
|                | mannenanze renoune a coso aonare quare serve pannenanze pesad na cape on 2 da 2023 1.227 m.<br>Receviliense Retorn Liense |                 |
|                | Software License Configuration                                                                                            |                 |
|                | Search for remote licenses.                                                                                               |                 |
|                |                                                                                                    |                 |
|                |                                                                                                    |                 |
|                |                                                                                                    | (美 N) 〇 ☆ (第) 回 |
|                |                                                                                                    |                 |
|                | /                                                                                                    | 6 5             |

- 🖻 6 Példa információs oldalra
- 1 A "Connection" kezdőképernyő megnyitása
- 2 Vissza az előző oldalra
- 3 További információs oldalak
- 4 Lábléc/állapotsáv
- 5 Billentyűzet megnyitása
- 6 Egyéb funkciók elérése a táblagép verziójától függően
- 7 Az "Event Log" oldal megnyitása

```
Részletes információk az információs oldalakról: → 🖺 49
```

## 9 Kommunikációs illesztők és eszközillesztők telepítése

Minden szükséges kommunikációs és eszközillesztőnek elérhetőnek kell lennie a Field Xpert szoftverben a táblagép és a terepi eszköz közötti kommunikáció engedélyezéséhez. A kommunikációs protokolltól és a terepi eszköztől függően ezek az illesztők a következőként érhetők el: DTM, FDI vagy IODD.

## 9.1 DTM

Ha elindítja a Field Xpert szoftvert, és a táblagép csatlakoztatva van az internethez, a szoftver automatikusan új DTM-eket keres. Az új DTM-eket letölti a táblagépre, és automatikusan telepíti.

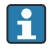

Az FDI-ket manuálisan kell letöltenie és telepítenie a táblagépre az FDI Package Manager  $\rightarrow ~ \textcircled{}$  28 használatával.

Az IODD-ket manuálisan kell letöltenie és a telepítenie a táblagépre az IODD DTM Configurator  $\rightarrow \cong$  29 használatával.

### A DTM-katalógus megnyitása

- Érintse meg a Field Xpertszoftver kezdőképernyőjének fejlécében található = ikont.
  - └ Megjelenik a "DTM Catalog" oldal:

| 命           | DTM Catalog Event Log Fav                            | orites Repo   | rta Firmware Settings |            |                     | $ \frac{1}{2}$ $\times$ $\times$ |
|-------------|------------------------------------------------------|---------------|-----------------------|------------|---------------------|----------------------------------|
| lcon        | TM Device Type                                       | Version       | Manufacturer          | Date       | T                   | State                            |
| 63          | ITEMP / TMT82 / HART / FW 1.02.22 / Dev.Rev. 03      | 1.11.480.5368 | Endress+Hauser        | 2019-08-13 | HART, CDI           | OK 🔺                             |
| 60          | ITEMP / TMT84 / PA / FW 1.01.zz / Dev.Rev. 2         | 1.5.153.348   | Endress+Hauser        | 2015-10-21 | Profibus DP/V1      | ok                               |
| 80          | ITEMP / TMT84 / PA / V1.0                            | 1.5.155.349   | Endress+Hauser        | 2016-05-11 | Profibus DP/V1      | ok 👘                             |
| 80          | ITEMP / TMT85 / FF / PW 2.00.zz / Dev.Rev. 2         | 1.6.55.40     | Endress+Hauser        | 2017-03-31 | Fieldbus FF H1      | OK                               |
| 89          | ITEMP / TMT85 / FF / V1.00.xx / DevRev1              | 1.6.55.40     | Endress+Hauser        | 2017-03-31 | Fieldbus FF H1      | OK                               |
| æ           | ITEMP / TMT86 / PNA / FW 01.00.22 / Dex Rev. 01      | 01.01.01      | Endress+Hauser        | 2023-11-14 | ProfiNet IO         | ок                               |
| 60          | ITEMP / TMT86 / PNA-CDIS / FW 01.00.zz / Dev.Rev. 01 | 1.1.1.10      | Endress+Hauser        | 2023-05-24 | CDI                 | OK                               |
| 89          | Level Profile DTM                                    | 1.5.67.11     | Endress+Hauser        | 2020-01-23 | Profibus DP/V1      | OK                               |
| 80          | Levelflex / FMP 2xx / V2.0 2.1                       | 1.4.188.39    | Endress+Hauser        | 2017-03-31 | HART                | OK                               |
| 800         | Levelflex / FMP 5x / HART / FW 1.01.zz / Dev.Rev. 2  | 1.10.0.2380   | Endress+Hauser        | 2022-03-14 | HART, CDI           | OK .                             |
| æ           | Levelflex / FMP 5x / HART / FW 1.02.zz / Dev.Rev. 3  | 1.10.1.2375   | Endress+Hauser        | 2022-03-14 | HART, CDI           | ок                               |
| 89          | Levelflex / FMP 5x / HART / FW 1.03.zz / Dev.Rev. 4  | 1.10.1.2370   | Endress+Hauser        | 2022-03-14 | HART, CDI           | ок                               |
| 60          | Levelflex / FMP 5x / PA / FW 1.00.zz / Dev.Rev. 1    | 1.11.0.1015   | Endress+Hauser        | 2019-10-14 | CDI, Profibus DP/V1 | ok 👻                             |
| Total: 4074 |                                                      |               |                       |            | Activate            | Mindows FDI C                    |
|             |                                                      |               |                       |            | N N                 | ) 🛆 🏠 💯 📼                        |

### A DTM-katalógus frissítése

- Érintse meg a "DTM Catalog" oldalon található O ikont.
  - A Field Xpert szoftver nemrég a táblagépre telepített illesztőket keres. Megjelenik a következő üzenet: "DTM catalog refresh is running". Az előrehaladást kék állapotsáv és forgó kör jelzi a láblécben. A DTM-katalógus frissítése több percet is igénybe vehet.

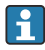

A "Update" oldalon új DTM-eket kereshet a szerveren.  $\rightarrow ~ \blacksquare~ 50$ 

### Indítsa el az FDI Package Manager alkalmazást a Field Xpert szoftverből

► A "DTM Catalog" oldalon érintse meg az 🔤 ikont.

#### Megnyílik az eszközmeghajtó offline nézete

- Érintse meg a kívánt eszközillesztő sorát.
  - └ Megjelenik az eszközmeghajtó offline nézete.

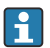

Ez a funkció csak akkor lehetséges, ha az eszközmeghajtó támogatja az offline nézetet.

### 9.2 FDI – FDI Package Manager

#### Követelmények

A kívánt illesztőket a rendszer letöltötte a táblagépre.

Az Endress+Hauser terepi eszközei esetében az eszközillesztőket a megfelelő termékoldalról vagy az Endress+Hauser szoftverportáljáról töltheti le. Regisztrálnia kell szoftverportálra.

Szoftverportál: https://www.software-products.endress.com

- 1. Érintse meg a táblagép kezdőképernyőjén található **FDI Package Manager** parancsikont.
  - └ Megjelenik a táblagépen már telepített FDI-fájlok áttekintése.

| FDI Package Manager                                             | Endress+Hauser |
|-----------------------------------------------------------------|----------------|
| Catalog Add                                                     |                |
| þearch                                                          | Q              |
| iTEMP TMT86, Endress+Hauser, Profinet<br>01.01.01, 0x11, 0xa3ff |                |
| 266PDP, ABB, HART<br>02.00.01, 0x1a, 0x1a07                     |                |
| AWT210, ABB, HART<br>01.00.01, 0x1a, 0x1a22                     |                |
| AWT420, ABB, HART<br>01.00.01, 0x1a, 0x1a35                     |                |
| AWT420, ABB, HART<br>02.01.00, 0x1a, 0x1a35                     |                |
| FCXxxx, ABB, HART<br>01.04.01, 0x1a, 0x1aa0                     |                |
| Copyright © Endress+Hauser   About                              |                |
|                                                                 |                |
|                                                                 |                |

- 2. Érintse meg a fejlécen található Add elemet.
  - └ Megjelenik az "Add" oldal.

| æ | FDI Package Manager                | Endress+Hauser       |
|---|------------------------------------|----------------------|
|   |                                    |                      |
|   | 🕼 Drop                             | iles or Select files |
|   |                                    |                      |
|   | Copyright © Endress+Hauser   About |                      |

3. Érintse meg a Drop files or Select files elemet, és válassza ki az FDI-fájlt.

### 9.3 IODD – IODD DTM Configurator

#### Követelmények

A kívánt illesztőket a rendszer letöltötte a táblagépre.

Az Endress+Hauser terepi eszközei esetében az eszközillesztőket a megfelelő termékoldalról vagy az Endress+Hauser szoftverportáljáról töltheti le. Regisztrálnia kell szoftverportálra.

Szoftverportál: https://www.software-products.endress.com

Az eszközillesztőket az "IODD DTM Configurator" segítségével is letöltheti az IODDszerver "Add IODDs from IODDfinder" funkciójának használatával.

- Érintse meg a táblagép kezdőképernyőjén található IODD DTM Configurator parancsikont.

| 0 101 | DD DTM Configu | rator                    |        |        |           |            |                     |                                 |                       | - 🗆 ×                        |
|-------|----------------|--------------------------|--------|--------|-----------|------------|---------------------|---------------------------------|-----------------------|------------------------------|
| 🗆 s   | elect all      |                          |        |        | Installe  | ed IODDs   |                     |                                 |                       |                              |
|       | Vendor         | Device                   | Vendor | Device | File      | Release    | IO-Link<br>revision | IODD file                       | CRC ^                 | Add IODD                     |
|       | Endress+Hauser | Liquiphant FTL3x         | 17     | 1024   | V01.00.00 | 2018-12-18 | 1.1                 | EH-FTL3x-20181218-I00D1.1.xml   |                       | Add IODD collection (Folder) |
|       | Endress+Hauser | Liquipoint FTW33         | 17     | 1280   | V01.00.00 | 2019-02-22 | 1.1                 | EH-FTW33-20190222-IODD1.1.xml   | ŏ                     | Add IODDs from IODDfinder    |
|       | Endress+Hauser | Smartec CLD18            | 17     | 131329 | V01.00.03 | 2021-07-09 | 1.1                 | EH-CLD18-20210709-IODD1.1.xml   | ŏ                     |                              |
|       | Endress+Hauser | Liquitrend QMW43         | 17     | 1536   | V01.00.00 | 2019-12-06 | 1.1                 | EH-QMW43-20191206-IODD1.1.xml   | 0                     |                              |
|       | Endress+Hauser | Ceraphant PTx3x          | 17     | 1792   | V01.00.02 | 2020-02-18 | 1.1                 | EH-PTx3x-20200218-I0DD1.1.xml   | 0                     | Delete                       |
|       | Endress+Hauser | Ceraphant PTx3x          | 17     | 1793   | V01.00.03 | 2023-07-19 | 1.1                 | EH-PTx3x-2023071940DD1.1.xml    | 0                     | Refresh                      |
|       | Endress+Hauser | iTHERM CompactLine TM311 | 17     | 196864 | V01.00.03 | 2022-09-30 | 1.1                 | EH-TM311-20220930-IODD1.1 xml   | 0                     |                              |
|       | Endress+Hauser | Cerabar PMx5x            | 17     | 2048   | V01.00.01 | 2021-10-06 | 1.1                 | EH-PMx5x-20211006-IODD1.1.xml   | 0                     |                              |
|       | Endress+Hauser | Deltapliot FMB50         | 17     | 2304   | V01.00.01 | 2021-10-06 | 1.1                 | EH-FMB50-20211006-IODD1.1.xml   | 0                     |                              |
|       | Endress+Hauser | Cerabar PMP23            | 17     | 256    | V01.00.02 | 2017-10-23 | 1.1                 | EH-PMP23-20171023-IODD1.1.xml   | 0                     |                              |
|       | Endress+Hauser | Cerabar PMP23            | 17     | 257    | V01.00.04 | 2019-06-26 | 1.1                 | EH-PMP23-20190626-IODD1.1.xml   | 0                     |                              |
|       | Endress+Hauser | Cerabar PMP23            | 17     | 258    | V01.00.05 | 2023-08-10 | 1.1                 | EH-PMP23-20230810-IODD1.1.xml   | 0                     |                              |
|       | Endress+Hauser | Cerabar PMx21            | 17     | 3841   | V01.00.00 | 2023-08-10 | 1.1                 | EH-PMx21-20230810-IODD1.1.xml   | 0                     |                              |
|       | Endress+Hauser | Liquipoint FTW23         | 17     | 512    | V01.00.00 | 2017-10-19 | 1.1                 | EH-FTW23-20171019-IODD1.1.xml   | 0                     | Settings                     |
|       | Endress+Hauser | Picomag                  | 17     | 65792  | V01.00.00 | 2017-11-30 | 1.1                 | EH-PICOMAG-20171130-IODD1.1.xml | 0                     | About                        |
|       | Endress+Hauser | Picomag                  | 17     | 65793  | V01.01.02 | 2021-11-17 | 1.1                 | EH-PICOMAG-20211117-IODD1.1.xml | <ul> <li>.</li> </ul> | Close                        |

- 2. Érintse meg az Add IODD, az Add IODD collection (Folder) vagy az Add IODD collection (Zip) elemet.
- 3. Jelölje ki a fájlt (\*.xml vagy \*.zip) vagy a mappát.

## 10 Működtetés

## 10.1 A Field Xpert szoftver indítása

A Field Xpert szoftver első alkalommal történő elindításakor a felhasználónak el kell fogadnia a használati feltételeket.

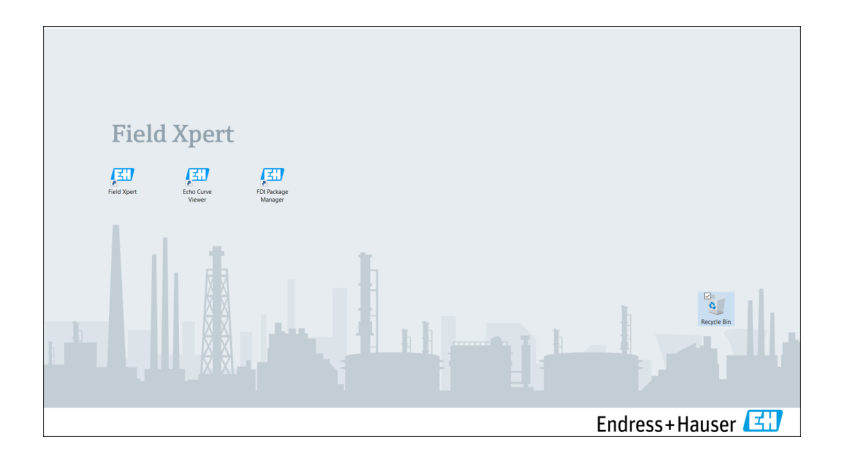

Érintse meg a táblagép kezdőképernyőjén található Field Xpert parancsikont.
 Elindul a Field Xpert szoftver. Megjelenik a kezdőképernyő:

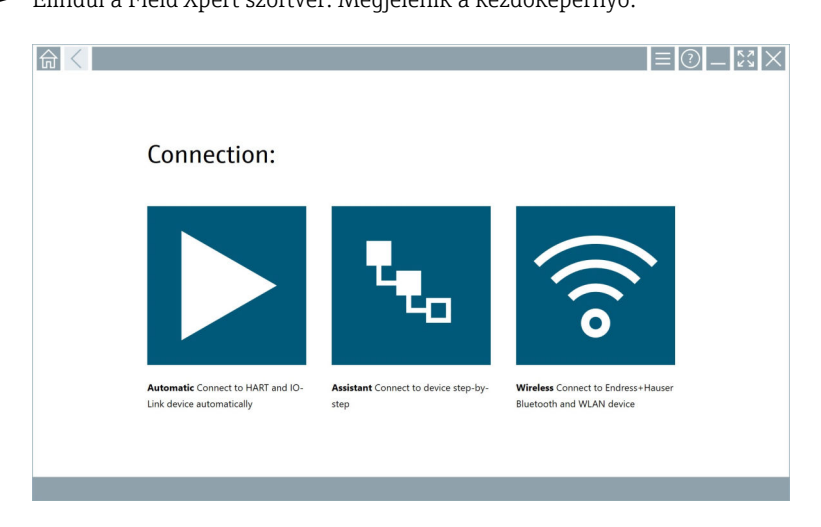

- A Field Xpert három különböző módot kínál a kapcsolat létrehozásához a terepi eszközzel. A lehetséges változat a protokolltól, az interfésztől (modem/gateway) és a terepi eszköztől függ.

## 10.2 A kapcsolattípusok, protokollok és interfészek áttekintése

### 10.2.1 A kapcsolattípusok áttekintése

A Field Xpert három különböző módot kínál a kapcsolat létrehozásához a terepi eszközzel. A lehetséges változat a protokolltól, az interfésztől (modem/gateway) és a terepi eszköztől függ.

| Csatlakozási típus | Leírás                                                                                                    | Protokollok                                                                                                    |
|--------------------|----------------------------------------------------------------------------------------------------|----------------------------------------------------------------------------------------------------|
|                    | Automatikusan<br>A kapcsolat a terepi eszközzel<br>(modem)/terepi eszközzel<br>automatikusan létrejön.                                                                              | <ul> <li>HART</li> <li>IO-Link</li> <li>Endress+Hauser szervizinterfészek</li> </ul>                                                                |
| ۳.                 | Varázsló<br>Az interfésszel (modem/gateway) és<br>a terepi eszközzel lépésenként<br>hozható létre kapcsolat.                                                                        | <ul> <li>HART</li> <li>PROFIBUS</li> <li>FOUNDATION Fieldbus</li> <li>Modbus</li> <li>IO-Link</li> <li>Endress+Hauser szervizinterfészek</li> </ul> |
| (((0               | Vezeték nélküli<br>Válassza ezt a lehetőséget, ha<br>Endress+Hauser Bluetooth- vagy<br>vezeték nélküli helyi hálózaton lévő<br>terepi eszközzel szeretne létrehozni<br>kapcsolatot. | <ul><li>Bluetooth</li><li>WLAN</li></ul>                                                                                                    |

### 10.2.2 A protokollok és interfészek áttekintése a kapcsolattípustól függően

### "Automatikus" kapcsolat

| Protokoll                         | Interfész (interfész/modem)                                                                                                    |
|-----------------------------------|----------------------------------------------------------------------------------------------------|
| HART                              | <ul> <li>Commubox FXA195</li> <li>Viator Bluetooth IS modem</li> <li>Viator USB modem PowerXpress szolgáltatással</li> <li>FieldPort SFP50</li> </ul> |
| IO-Link                           | FieldPort SFP20                                                                                                    |
| Endress+Hauser szervizinterfészek | <ul> <li>Commubox FXA291 CDI</li> <li>TXU10 V2 PCP</li> <li>CDI USB</li> </ul>                                                                        |

### "Varázsló" kapcsolat

| Protokoll                         | Interfész (interfész, modem, gateway)                                                                                                    |
|-----------------------------------|----------------------------------------------------------------------------------------------------|
| HART                              | <ul> <li>Commubox FXA195</li> <li>Viator Bluetooth IS modem</li> <li>Viator USB modem PowerXpress szolgáltatással</li> <li>FieldPort SFP50</li> <li>Fieldgate SFG250</li> <li>Memograph RSG45</li> <li>NXA820 tartály szkenner</li> <li>FieldGate SWG50</li> <li>Fieldgate SWG70</li> </ul> |
| PROFIBUS                          | <ul> <li>Softing PROFlusb</li> <li>Softing PBpro USB</li> <li>FieldPort SFP50 PROFIBUS-licenccel</li> <li>Fieldgate SFG500</li> </ul>                                                                                                    |
| PROFINET                          | PROFINET Comm DTM                                                                                                    |
| FOUNDATION Fieldbus               | <ul> <li>NI USB</li> <li>FieldPort SFP50 FOUNDATION Fieldbus-licenccel</li> <li>Softing FFusb</li> </ul>                                                                                                    |
| Modbus                            | Soros modbus                                                                                                    |
| IO-Link                           | FieldPort SFP20                                                                                                    |
| Endress+Hauser szervizinterfészek | <ul> <li>Commubox FXA291 CDI</li> <li>Commubox FXA291 IPC, ISS, PCP</li> <li>Commubox FXA193 IPC, ISS</li> <li>TXU10 V2 CDI</li> <li>TXU10 V2 PCP</li> <li>TXU10 V1 PCP, CDI</li> <li>CDI USB</li> <li>CDI TCP/IP</li> </ul>                                                                |

### "Vezeték nélküli" kapcsolat

| Protokoll | Interfész (rádiójel)                                |
|-----------|-----------------------------------------------------|
| Bluetooth | Endress+Hauser terepi eszközök Bluetooth funkcióval |
| WLAN      | Endress+Hauser WLAN terepi eszközök                 |

## 10.3 "Automatikus" kapcsolat létrehozása

#### Követelmények

- Az összes kötelező kommunikációs illesztő és eszközillesztő integrálva van a Field Xpert szoftverbe.
- A terepi eszköz interfészen (modem) keresztül csatlakozik a táblagép megfelelő interfészéhez.

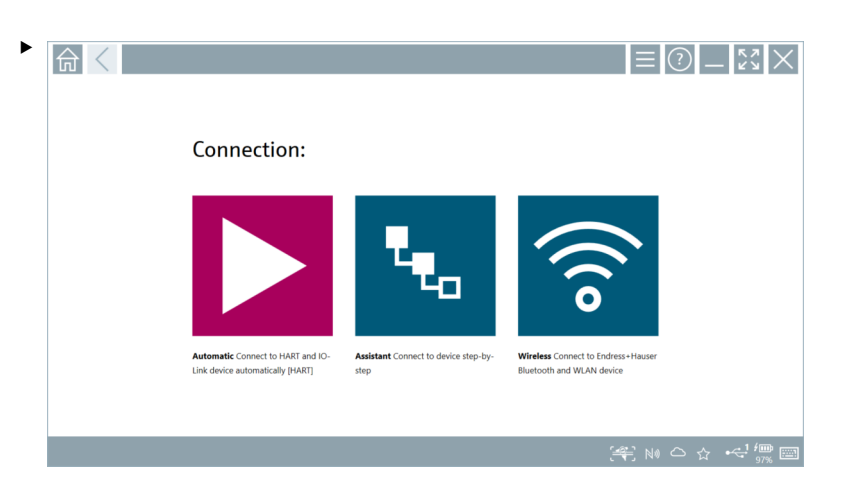

Érintse meg a ▶ ikont.

← A Field Xpert szoftver az interfészen (modem) keresztül hoz létre kapcsolatot a csatlakoztatott terepi eszközzel.

Megjelenik a terepi eszköz DTM-ének oldala.

## 10.4 Kapcsolat létrehozása "Varázsló" segítségével

#### Követelmények

- Az összes kötelező kommunikációs illesztő és eszközillesztő integrálva van a Field Xpert szoftverbe.
- A terepi eszköz interfészen (modem/gateway) keresztül csatlakozik a táblagép megfelelő interfészéhez.

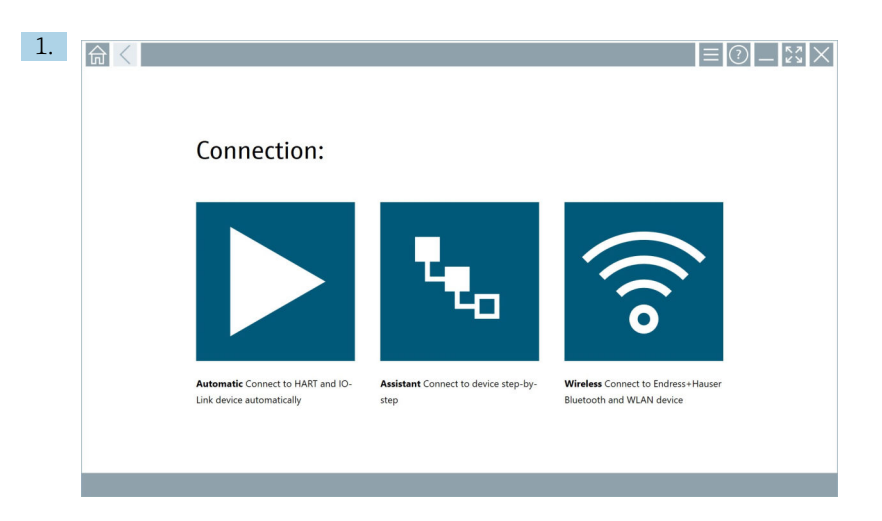

Érintse meg az 🔽 ikont.

└ Megjelenik az összes rendelkezésre álló protokoll áttekintése.

| Protocol                                                                      | Interface Configurat                                       | on                                       |                                                                                                 |                                                  |                                     | _ <u>\$</u> 2<br>× |
|-------------------------------------------------------------------------------|------------------------------------------------------------|------------------------------------------|-------------------------------------------------------------------------------------------------|--------------------------------------------------|-------------------------------------|--------------------|
| Protocol:                                                                     |                                                            |                                          |                                                                                                 |                                                  |                                     |                    |
| HART                                                                          | <u>PROFU</u> ®<br>BUS                                      | <u>ppopp</u> °<br>Die Die                | Foundation                                                                                      | n an an an an an an an an an an an an an         | <b>ð IO</b> -Link                   |                    |
| HART Connect to HART devices<br>point-to-point or via multidrop.              | PROFIBUS Connect to PROFIBUS DP<br>or PROFIBUS PA devices. | PROFINET Connect to PROFINET<br>devices. | FOUNDATION Fieldbus Connect to<br>FOUNDATION Fieldbus devices in<br>bench mode or in a segment. | Modbus Connect to Modbus devices<br>over serial. | IO-Link Connect to 10-Link devices. |                    |
| <b>69 68 Jave</b>                                                             |                                                            |                                          |                                                                                                 |                                                  |                                     |                    |
| Endress + Hauser Interfaces Connect<br>to devices using CDI, ISS, IPC or PCP. |                                                            |                                          |                                                                                                 |                                                  | Activat                             | e Windows          |
|                                                                               |                                                            |                                          |                                                                                                 |                                                  | (H) (                               | 40 ≏ ☆ ′‱ 📼        |

- 2. Válasszon protokollt.
  - └ Megjelenik az összes támogatott interfész(modem/gateway) áttekintése.

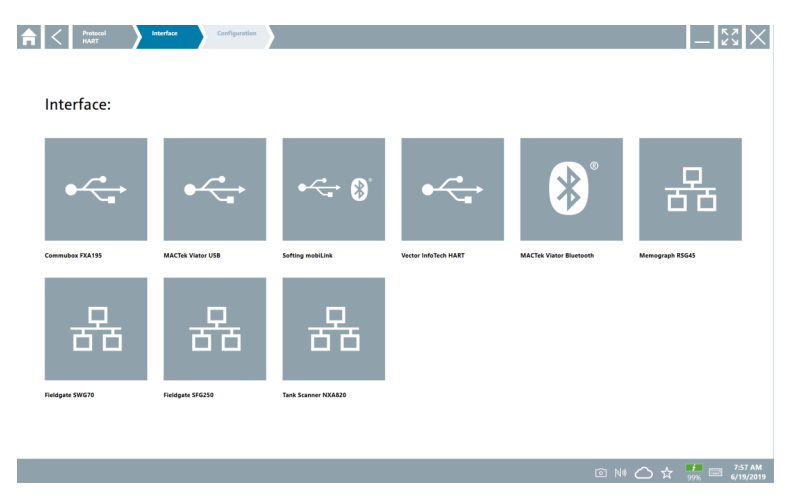

- 3. Válasszon egy interfészt.
  - └ A fennmaradó lépések a kiválasztott interfésztől függnek. A Field Xpert szoftver végigvezeti Önt a szükséges lépéseken. Ha egy oldalon a következő ikon jelenik meg, a következő lépéshez meg kell érintenie: ►.
- 4. Ahol szükséges, konfigurálja az interfészt (modem/gateway).
- 5. Ahol szükséges, válassza ki a DTM-et.
- 6. Ahol szükséges, válassza ki a terepi eszköz DTM-ét.

Megjelenik a terepi eszköz DTM-ének oldala.

### 10.5 Kapcsolat létrehozása "vezeték nélküli" Bluetooth segítségével

#### Követelmények

Az összes kötelező kommunikációs illesztő és eszközillesztő integrálva van a Field Xpert szoftverbe.

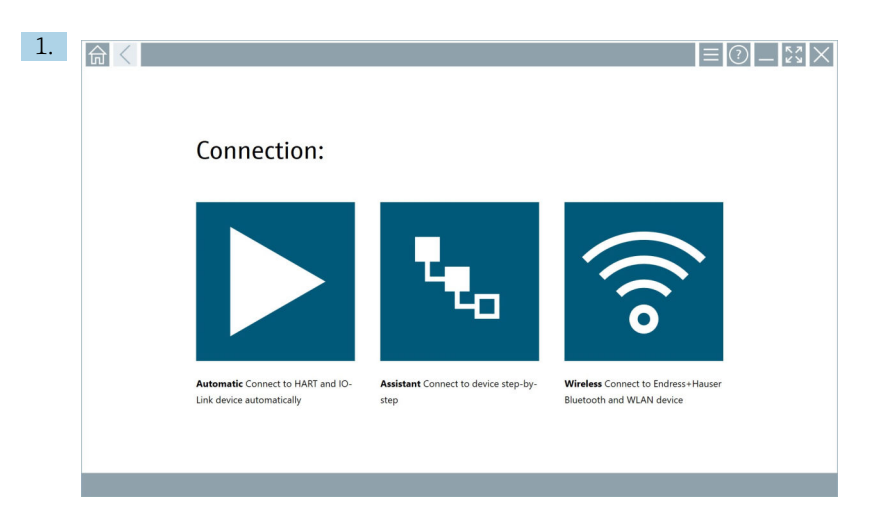

Érintse meg a 🛜 ikont.

Megjelenik az összes elérhető Endress+Hauser Bluetooth és WLAN terepi eszköz ┕► élő listája.

| 命                | <                                                                    |                                                    |                    | $\sim$             |  |  |  |
|------------------|----------------------------------------------------------------------|----------------------------------------------------|--------------------|--------------------|--|--|--|
| T                | 😵 🔻 🔺 🔷 🗹                                                            | 9                                                  | T                  | <b>3</b> ' 🛜       |  |  |  |
| Device<br>Status | C Tag                                                                | Process Values                                     | Signal<br>Strength | Actions            |  |  |  |
| 0                | M591_CM82                                                            |                                                    | (îr                |                    |  |  |  |
| 0                | EH_Promass 300 500_1002000                                           | Physical address (MAC): 00:07:05:11:ahd0, Secured  | <b>\$</b>          |                    |  |  |  |
| 0                | 2618_234_M01                                                         |                                                    | (îr:               |                    |  |  |  |
| ~                | DCM-FMR20                                                            | PV: 0.725 m                                        | (¢:                |                    |  |  |  |
| 0                | Gamma Factory                                                        |                                                    | (fr:               |                    |  |  |  |
| 0                | MCT 1 SB factory                                                     |                                                    | ((c                |                    |  |  |  |
| 0                | MTMT71_SB_admin                                                      |                                                    | (¢:                |                    |  |  |  |
| 0                | Picomag 7kb                                                          |                                                    | (¢                 |                    |  |  |  |
| 0                | TMT72_DH                                                             |                                                    | (¢-                |                    |  |  |  |
| 0                | MFMR56 SB admin                                                      |                                                    | (fr:               |                    |  |  |  |
| ~                | MFEL62 SB factory                                                    | PV: bde_enum_forkcovered SV: 569.8 Hz              | (¢:                |                    |  |  |  |
| 0                | EH_Promag 300 500_0C19000                                            | Physical address (MAC): 00:07:05:13:1e:3a, Secured | ŕ                  | $\triangleright$ . |  |  |  |
| Do you h         | Do you have your WLAN device configured as a client in your network? |                                                    |                    |                    |  |  |  |
| Number           | of items: 26                                                         |                                                    |                    |                    |  |  |  |
|                  |                                                                      | M @ N                                              | ☆                  | f 🗰 📰              |  |  |  |

Az élő listát Bluetooth és WLAN terepi eszközök alapján szűrheti. A 💵 ikon megérintésével be- és kikapcsolhatja a Bluetooth terepi eszközök szűrőjét. A 💿 ikon megérintésével be- és kikapcsolhatja a WLAN terepi eszközök szűrőjét.

- 2. Érintse meg a konfigurálandó terepi eszköz mellett található 🕨 ikont.
  - └ Megjelenik a terepi eszköz bejelentkezési oldala.

|        |                                                                                                    |                      | )  <br>>                                       |                                                  | ×                                                                                                    |
|--------|----------------------------------------------------------------------------------------------------|----------------------|------------------------------------------------|--------------------------------------------------|----------------------------------------------------------------------------------------------------|
| 5<br>C | User name Parsured Parsured Pa | <<br>><br>Activite 9 | 1<br>1<br>2 0 1<br>7<br>0<br>TAB<br>¢<br>CLEAR | × 8 €<br>2<br>7 € 1<br>8<br>8<br><br>•<br>•<br>• | 011<br>3<br>9<br>8<br>8<br>8<br>8<br>8<br>8<br>8<br>8<br>8<br>8<br>8<br>8<br>8<br>8<br>8<br>8<br>8<br>8 |
|        |                                                                                                    |                      |                                                |                                                  | 2 📖                                                                                                    |

3. Adja meg: User Name (admin) és Password, majd érintse meg a Login lehetőséget.

Megjelenik a terepi eszköz DTM-ének (alapértelmezett) vagy a terepi eszköz MSD-jének oldala.

A kezdeti jelszó a terepi eszköz sorozatszáma.

Visszaállítási kódért forduljon az Endress+Hauser szervizrészlegéhez.

### 10.6 Kapcsolat létrehozása "vezeték nélküli" helyi hálózaton keresztül

#### Követelmények

Az összes kötelező kommunikációs illesztő és eszközillesztő integrálva van a Field Xpert szoftverbe.

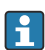

Ha a WLAN terepi eszköz már integrálva van a WLAN hálózatba ügyfélként, ahhoz közvetlenül hozzáférhet.  $\Rightarrow \ \boxplus 41$ 

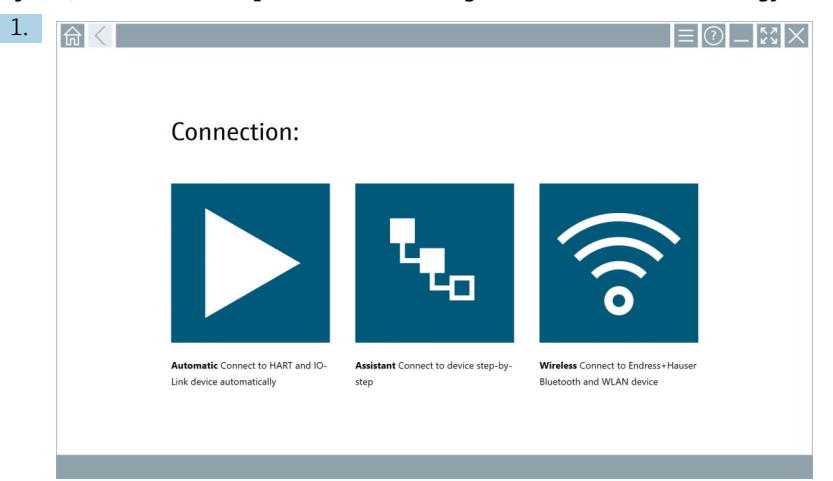

#### Eljárás, ha a WLAN terepi eszköz nincs integrálva a WLAN hálózatba ügyfélként

Érintse meg a 🛜 ikont.

Megjelenik az összes elérhető Endress+Hauser Bluetooth és WLAN terepi eszköz ┕► élő listája.

| 命                  | <                                     |                                                    |               | ¥            | $\langle \times \rangle$ |  |
|--------------------|---------------------------------------|----------------------------------------------------|---------------|--------------|--------------------------|--|
| T                  | 🔕 🔻 🔺 🗢 🔽                             | 0                                                  |               | TE           | <b>)</b> ()              |  |
| Device<br>Status   | Tag                                   | Process Values                                     | Street Street | hal 🔷        | Actions                  |  |
| 0                  | M591_CM82                             |                                                    |               | ((r          |                          |  |
| 0                  | EH_Promass 300 500_1002000            | Physical address (MAC): 00:07:05:11:af/d0, Secured |               | ج            |                          |  |
| 0                  | 2618_234_M01                          |                                                    |               | (¢           |                          |  |
| $\checkmark$       | DCM-FMR20                             | PV: 0.725 m                                        |               | (¢           |                          |  |
| 0                  | Gamma Factory                         |                                                    |               | ê            |                          |  |
| 0                  | MCT 1 SB factory                      |                                                    |               | ŝ            |                          |  |
| 0                  | MTMT71_S8_admin                       |                                                    |               | (î:          |                          |  |
| 0                  | Picomag 7kb                           |                                                    |               | ((r.         |                          |  |
| 0                  | TMT72_DH                              |                                                    |               | (î:          |                          |  |
| 0                  | MFMR56 S8 admin                       |                                                    |               | ((c          |                          |  |
| $\checkmark$       | MFEL62 SB factory                     | PV: bde_enum_forkcovered SV: 569.8 Hz              |               | (¢           |                          |  |
| 0                  | EH_Promag 300 500_0C19000             | Physical address (MAC): 00:07:05:13:1e:3a, Secured |               | (¢:          |                          |  |
| Do you har         | ve your WLAN device configured as a c | ient in your network?                              |               | Click here   | to connect               |  |
| umber of items: 26 |                                       |                                                    |               |              |                          |  |
|                    |                                       |                                                    | 1422 m 14     | ~ .          | f                        |  |
|                    |                                       |                                                    |               | <u>े</u> ध्र | 7404                     |  |

Az élő listát Bluetooth és WLAN terepi eszközök alapján szűrheti. A 💵 ikon megérintésével be- és kikapcsolhatja a Bluetooth terepi eszközök szűrőjét. A 🛜 ikon megérintésével be- és kikapcsolhatja a WLAN terepi eszközök szűrőjét.

- 2. Érintse meg a konfigurálandó terepi eszköz mellett található 🕨 ikont.
  - └ Megjelenik a terepi eszköz WLAN-kapcsolatának oldala.

| Connect to WLAN do | vice Configure CommDTM       | Configure WLAN device |         |           | $ \lesssim \times$ |
|--------------------|------------------------------|-----------------------|---------|-----------|--------------------|
|                    |                              |                       |         |           |                    |
|                    |                              |                       |         |           |                    |
|                    |                              |                       |         |           |                    |
|                    |                              |                       |         |           |                    |
|                    |                              |                       |         |           |                    |
| Conne              | ct to WLAN device            |                       |         |           |                    |
| Device nam         | e EH Promass 300 500 1002000 |                       |         |           |                    |
| Password           |                              |                       |         |           |                    |
|                    |                              |                       |         |           |                    |
|                    |                              |                       | Connect |           |                    |
|                    |                              |                       |         |           |                    |
|                    |                              |                       |         |           |                    |
|                    |                              |                       |         |           |                    |
|                    |                              |                       |         |           |                    |
|                    |                              |                       |         |           |                    |
|                    |                              |                       |         | (¥) © № ( | 🗅 ☆ ‴ 📟            |

- A kezdeti jelszó a terepi eszköz sorozatszáma.
- 3. Adja meg: **Password** és érintse meg a **Connect** lehetőséget.
  - 🛏 Megjelenik az IP-cím konfigurációjának oldala.
- 4. Ne változtassa meg az-IP címet, hagyja módosítás nélkül.
- 5. Érintse meg a 📐 ikont.
  - └ Megjelenik a "Device DTM" oldal.
- 6. A "Select DTM" szakaszban válassza ki a kívánt DTM-et a terepi eszközhöz.

Megjelenik a terepi eszköz DTM-ének oldala.

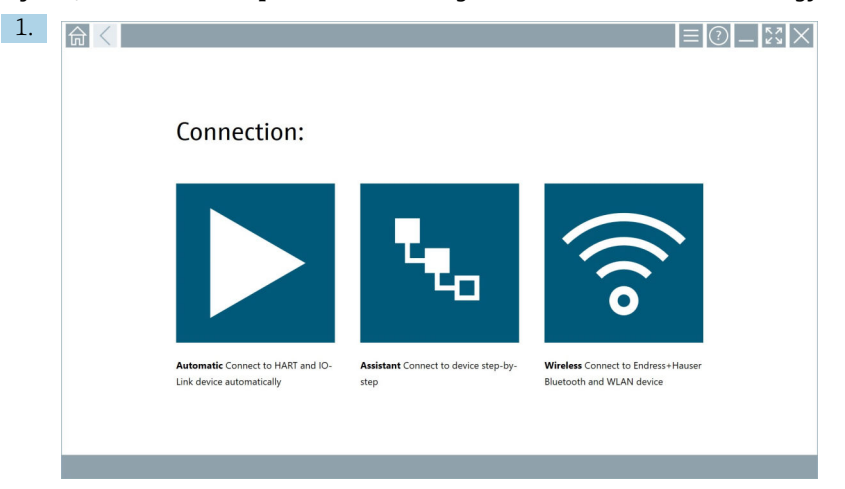

#### Eljárás, ha a WLAN terepi eszköz már integrálva van a WLAN hálózatba ügyfélként

#### Érintse meg a 🛜 ikont.

 Megjelenik az összes elérhető Endress+Hauser Bluetooth és WLAN terepi eszköz élő listája.

| _                | _                                                                   |                            |                                                    |                    |              |  |  |  |
|------------------|---------------------------------------------------------------------|----------------------------|----------------------------------------------------|--------------------|--------------|--|--|--|
| 俞                | <                                                                   |                            |                                                    |                    | $\times$     |  |  |  |
| T                | 6                                                                   | 3 🔻 🔺 💙 🗹                  | 0                                                  | Y                  | <b>8</b> . 🕹 |  |  |  |
| Device<br>Status |                                                                     | Tag                        | Process Values                                     | Signal<br>Strength | Actions      |  |  |  |
| 0                | 1                                                                   | M591_CM82                  |                                                    | ((r                |              |  |  |  |
|                  |                                                                     | EH_Promass 300 500_1002000 | Physical address (MAC): 00:07:05:11:a6:00, Secured | <b>\$</b>          |              |  |  |  |
| 0                |                                                                     | 2618_234_M01               |                                                    | (¢                 |              |  |  |  |
| $\checkmark$     |                                                                     | DCM-FMR20                  | PV: 0.725 m                                        | ((r                |              |  |  |  |
| 0                | 1                                                                   | Gamma Factory              |                                                    | (¢                 |              |  |  |  |
| 0                | 1                                                                   | MCT 1 SB factory           |                                                    | (î:                |              |  |  |  |
| 0                |                                                                     | MTMT71_S8_admin            |                                                    | (fr:               |              |  |  |  |
| 0                |                                                                     | Picomag 7kb                |                                                    | ((:                |              |  |  |  |
| 0                |                                                                     | TMT72_DH                   |                                                    | (¢                 |              |  |  |  |
| 0                | 1                                                                   | MFMR56 SB admin            |                                                    | (fe-               |              |  |  |  |
| ~                |                                                                     | MFEL62 SB factory          | PV: bde_enum_forkzovered SV: 569.8 Hz              | ((c                |              |  |  |  |
| 0                | 1                                                                   | EH_Promag 300 500_0C19000  | Physical address (MAC): 00:07:05:13:1e3a, Secured  | (¢                 |              |  |  |  |
| Do you I         | o you have your WLAN device configured as a client in your network? |                            |                                                    |                    |              |  |  |  |
| Number           | aumber of items: 26                                                 |                            |                                                    |                    |              |  |  |  |
|                  |                                                                     |                            | C 413                                              |                    | (m)          |  |  |  |
|                  |                                                                     |                            |                                                    | C 5 57             |              |  |  |  |

- 2. Válassza ki a WLAN terepi eszközt, amellyel a kapcsolatot szeretné létrehozni.
- 3. Érintse meg a lista alatti **Click here to connect** elemet.
- 4. Adja meg a terepi eszköz IP-címét.
- 5. Érintse meg a ▶ ikont.
  - └ Megjelenik a "Device DTM" oldal.

Megjelenik a terepi eszköz DTM-ének oldala.

## 10.7 Menüoldalak

### 10.7.1 DTM-katalógus

- Érintse meg a kezdőképernyő fejlécében található = ikont.
  - └ Megjelenik a "DTM Catalog" oldal az összes elérhető DTM, FDI és IODD áttekintésével.

| 命           | DTM Catalog Event Log Fav                            | orites Repo   | rts Firmware Settings |            |                     | - KX ×    |
|-------------|------------------------------------------------------|---------------|-----------------------|------------|---------------------|-----------|
| lcon        | TM Device Type                                       | Version       | Manufacturer<br>T     | Date       | Protocol            | State     |
| 89          | ITEMP / TMT82 / HART / FW 1.02.zz / Dev.Rev. 03      | 1.11.480.5368 | Endress+Hauser        | 2019-08-13 | HART, CDI           | ok 🔺      |
| 80          | ITEMP / TMT84 / PA / FW 1.01.zz / Dev.Rev. 2         | 1.5.153.348   | Endress+Hauser        | 2015-10-21 | Profibus DP/V1      | ok        |
| 80          | ITEMP / TMT84 / PA / V1.0                            | 1.5.155.349   | Endress+Hauser        | 2016-05-11 | Profibus DP/V1      | ox.       |
| 80          | ITEMP / TMT85 / FF / FW 2.00.zz / Dev.Rev. 2         | 1.6.55.40     | Endress+Hauser        | 2017-03-31 | Fieldbus FF H1      | ок        |
| <b>60</b>   | ITEMP / TMT85 / FF / V1.00.xx / DevRev1              | 1.6.55.40     | Endress+Hauser        | 2017-03-31 | Fieldbus FF H1      | ок        |
| æ           | ITEMP / TMT86 / PNA / FW 01.00.zz / Dev.Rev. 01      | 01.01.01      | Endress+Hauser        | 2023-11-14 | ProfiNet IO         | ок        |
| 80          | ITEMP / TMT86 / PNA-CDIS / FW 01.00.22 / Dev.Rev. 01 | 1.1.1.10      | Endress+Hauser        | 2023-05-24 | CDI                 | ак        |
| <b>E</b>    | Level Profile DTM                                    | 1.5.67.11     | Endress+Hauser        | 2020-01-23 | Profibus DP/V1      | ок        |
| æ           | Levelflex / FMP 2xx / V2.0 2.1                       | 1.4.188.39    | Endress+Hauser        | 2017-03-31 | HART                | ок        |
| 80          | Levelflex / FMP 5x / HART / FW 1.01.zz / Dev.Rev. 2  | 1.10.0.2380   | Endress+Hauser        | 2022-03-14 | HART, CDI           | ак        |
| 80          | Levelflex / FMP 5x / HART / FW 1.02.22 / Dev.Rev. 3  | 1.10.1.2375   | Endress+Hauser        | 2022-03-14 | HART, CDI           | ок        |
| 89          | Levelflex / FMP 5x / HART / FW 1.03.zz / Dev.Rev. 4  | 1.10.1.2370   | Endress+Hauser        | 2022-03-14 | HART, CDI           | ок        |
| 60          | Levelflex / FMP 5x / PA / FW 1.00.zz / Dev.Rev. 1    | 1.11.0.1015   | Endress+Hauser        | 2019-10-14 | CDI, Profibus DP/V1 | ок        |
| Total: 4074 |                                                      |               |                       |            |                     | FDI C     |
|             |                                                      |               |                       |            | (H) (H)             | ) 🛆 🏠 👘 📼 |

Részletes információ: "DTM Catalog", oldal: → 🗎 27

### 10.7.2 Eseménynapló

- 1. Érintse meg a kezdőképernyő fejlécében található 📃 ikont.
  - └ Megjelenik a "DTM Catalog" oldal.

### 2. Érintse meg az **Event Log** fület.

└ Megjelenik az események áttekintése.

| A     | C DTM Catalog Ev     | nt Log Favorites Reports                                                        | Firmware Settings                                   | - K2 X                             |
|-------|----------------------|---------------------------------------------------------------------------------|-----------------------------------------------------|------------------------------------|
| Туре  | Time                 | Event                                                                           |                                                     |                                    |
|       | 6/26/2019 3:16:16 PM | Picture WIN_20190626_15_16_05_Pro.jpg has been                                  | successfully attached to asset in Netilion library. |                                    |
|       | 6/26/2019 3:13:11 PM | Checking for updates of DTMs and drivers.<br>Bisatoch server Loal bit unberthed |                                                     |                                    |
|       | 6/26/2019 9:59:10 AM | Connected to Bluetooth server.                                                  |                                                     |                                    |
|       |                      |                                                                                 |                                                     |                                    |
|       |                      |                                                                                 |                                                     |                                    |
|       |                      |                                                                                 |                                                     |                                    |
|       |                      |                                                                                 |                                                     |                                    |
|       |                      |                                                                                 |                                                     |                                    |
|       |                      |                                                                                 |                                                     |                                    |
|       |                      |                                                                                 |                                                     |                                    |
|       |                      |                                                                                 |                                                     |                                    |
|       |                      |                                                                                 |                                                     |                                    |
|       |                      |                                                                                 |                                                     |                                    |
|       |                      |                                                                                 |                                                     |                                    |
|       |                      |                                                                                 |                                                     |                                    |
|       |                      |                                                                                 |                                                     |                                    |
|       |                      |                                                                                 |                                                     |                                    |
|       |                      |                                                                                 |                                                     |                                    |
|       |                      |                                                                                 |                                                     |                                    |
|       |                      |                                                                                 |                                                     |                                    |
|       |                      |                                                                                 |                                                     |                                    |
|       |                      |                                                                                 |                                                     |                                    |
|       |                      |                                                                                 |                                                     |                                    |
|       |                      |                                                                                 |                                                     |                                    |
| Numbe | r of Items: 5        |                                                                                 |                                                     | Gear                               |
|       |                      |                                                                                 |                                                     | NI ADDRESS & 12:10 PM<br>6/27/2019 |

A lábléc szürke területét is megérintheti az "Event log" megnyitásához. A megjelenített események törléséhez a **Clear** gombot használhatja.

#### 10.7.3 Kedvencek

1. Érintse meg a kezdőképernyő fejlécében található 📃 ikont.

└ Megjelenik a "DTM Catalog" oldal.

- 2. Érintse meg a **Favorites** fület.
  - └ Megjelenik az összes kedvenc áttekintése.

| <b></b>            | DTM Catalog | Event Log   | Favorites | Reports | Firmware | Settings |         |         | _ 2  | $\langle \times$      |
|--------------------|-------------|-------------|-----------|---------|----------|----------|---------|---------|------|-----------------------|
| Name               |             | Description |           |         |          |          |         |         | Act  | lons                  |
|                    |             |             |           |         |          |          |         |         |      |                       |
|                    |             |             |           |         |          |          |         |         |      |                       |
|                    |             |             |           |         |          |          |         |         |      |                       |
|                    |             |             |           |         |          |          |         |         |      |                       |
|                    |             |             |           |         |          |          |         |         |      |                       |
|                    |             |             |           |         |          |          |         |         |      |                       |
|                    |             |             |           |         |          |          |         |         |      |                       |
|                    |             |             |           |         |          |          |         |         |      |                       |
|                    |             |             |           |         |          |          |         |         |      |                       |
|                    |             |             |           |         |          |          |         |         |      |                       |
|                    |             |             |           |         |          |          |         |         |      |                       |
|                    |             |             |           |         |          |          |         |         |      |                       |
| Number of items: G |             |             |           |         |          |          |         |         |      | +                     |
|                    |             |             |           |         |          |          | 1 NO 10 | Sampi 🕁 | 100% | 12:10 PM<br>6/27/2019 |

😭 A láblécben található 🙀 ikont is megérintheti a "Favorites" oldal megnyitásához.

### 10.7.4 Jelentések kezelése

- 1. Érintse meg a kezdőképernyő fejlécében található 📃 ikont.
  - ← Megjelenik a "DTM Catalog" oldal.
- 2. Érintse meg a **Reports** fület.
  - └ Megjelenik egy áttekintés a "Manage saved device reports" mappával.

| TTM Catalog  | Event Log | Favorites | Reports | Firmware | Settings | <br>$53 \times$ |
|--------------|-----------|-----------|---------|----------|----------|-----------------|
|              |           |           |         |          |          |                 |
|              |           |           |         |          |          |                 |
| Manage saved | device re | eports:   |         |          |          |                 |
| 5            |           |           |         |          |          |                 |
|              |           |           |         |          |          |                 |
|              | _         |           |         |          |          |                 |
|              |           |           |         |          |          |                 |
|              |           |           |         |          |          |                 |
|              |           |           |         |          |          |                 |
|              |           |           |         |          |          |                 |
|              |           |           |         |          |          |                 |
|              |           |           |         |          |          |                 |
|              |           |           |         |          |          |                 |
|              |           |           |         |          |          |                 |
|              |           |           |         |          |          | 12:11 PM        |

3. Érintse meg a "Manage saved device reports" mappát.

└→ Az Internet Explorer böngészőben megjelenik az összes mentett eszközjelentést tartalmazó mappa.

#### 10.7.5 Firmware

A terepi eszközök frissítéséhez a "Firmware" oldalt használhatja. A terepi eszközt ebből a célból a megadott szervizinterfészeken keresztül kell csatlakoztatnia.

- 1. Érintse meg a kezdőképernyő fejlécében található 📃 ikont.
  - └ Megjelenik a "DTM Catalog" oldal.

#### 2. Érintse meg a **Firmware** fület.

└ Megjelenik a lehetséges szervizinterfészek áttekintése.

| n Catalog                                            | Event Log Favorites                                 | Reports Firmware                                            | Settings |                     | دي<br>دي ×     |
|------------------------------------------------------|-----------------------------------------------------|-------------------------------------------------------------|----------|---------------------|----------------|
|                                                      |                                                     |                                                             |          |                     |                |
| Firmware:                                            |                                                     |                                                             |          |                     |                |
| 4                                                    | +                                                   | 4                                                           |          |                     |                |
| FXA291 Flash device firmware using<br>FXA291 modern. | FXA193 Flash device firmware using<br>FXA193 modem. | CDI TCP/IP Flash device firmware<br>using CDI TCP/IP modem. |          |                     |                |
|                                                      |                                                     |                                                             |          |                     |                |
|                                                      |                                                     |                                                             |          |                     |                |
|                                                      |                                                     |                                                             |          |                     |                |
|                                                      |                                                     |                                                             |          |                     |                |
|                                                      |                                                     |                                                             |          |                     | 12:11 PM       |
|                                                      |                                                     |                                                             |          | 🗠 🕅 Addian Stangl 🛱 | 100% 6/27/2019 |

- 3. Érintse meg a használt szervizinterfészt.
- 4. Frissítse a terepi eszközt az utasítások szerint.

#### 10.7.6 Beállítások

A beállításokkal kapcsolatos információ: → 🖺 45

### 10.8 Beállítások

#### 10.8.1 Nyelv

- 1. Érintse meg a kezdőképernyő fejlécében található 📃 ikont.
  - 🛏 Megjelenik a "DTM Catalog" oldal.

### 2. Érintse meg a **Settings** fület.

└ Megjelenik az összes rendelkezésre álló nyelv áttekintése.

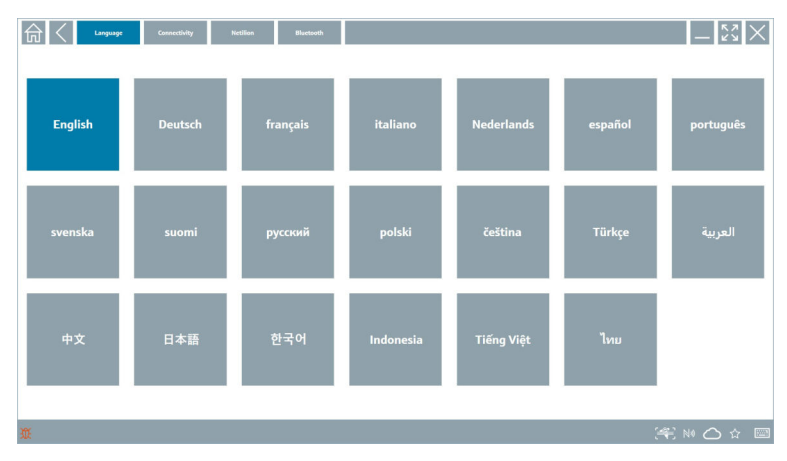

- 3. Érintse meg a kívánt nyelvet.
  - └ Megjelenik egy párbeszédpanel egy prompttal.
- 4. Válassza a **Yes** elemet a nyelv módosításához. Válassza a **No** elemet a nyelv meghagyásához.
  - └→ Ha a "Yes" elemet választja, a Field Xpert szoftver újraindul. A kiválasztott nyelv aktív.

#### 10.8.2 Csatlakoztatás

- 1. Érintse meg a kezdőképernyő fejlécében található 📃 ikont.
  - └ Megjelenik a "DTM Catalog" oldal.
- 2. Érintse meg a **Settings** fület.
  - └ Megjelenik a "Language" oldal.

### 3. Érintse meg a **Connectivity** fület.

└ Megjelenik az eddigi összes kapcsolat és a nem törölt kapcsolatok áttekintése.

| Language Connectivity N | ictilion Blactooth |       | -       |
|-------------------------|--------------------|-------|---------|
| Status Name Description |                    |       | Actions |
|                         |                    |       |         |
|                         |                    |       |         |
|                         |                    |       |         |
|                         |                    |       |         |
|                         |                    |       |         |
|                         |                    |       |         |
|                         |                    |       |         |
|                         |                    |       |         |
|                         |                    |       |         |
|                         |                    |       |         |
|                         |                    |       |         |
|                         |                    |       |         |
| Number of Items: 0      |                    |       | +       |
| Ũ.                      |                    | jer n | ₩ 🛆 ☆ 📼 |

#### 10.8.3 Netilion

- 1. Érintse meg a kezdőképernyő fejlécében található 📃 ikont.
  - └ Megjelenik a "DTM Catalog" oldal.
- 2. Érintse meg a Settings fület.
  - └ Megjelenik a "Language" oldal.
- 3. Érintse meg a **Netilion** fület.
  - └ Megjelennek az adattárolási beállítások.

| Impuge         Connectivity         NetWork          | - <sup>6</sup> 2<br>67 |
|------------------------------------------------------|------------------------|
| Data storage settings                                |                        |
| Use Netilion central data storage                    |                        |
| Upload asset information when going online to device |                        |
| Upload created reports                               |                        |
| Vipload device data                                  |                        |
| Password settings                                    |                        |
| Save Netlion password permanently                    |                        |
|                                                      |                        |
|                                                      |                        |
|                                                      |                        |
|                                                      |                        |
|                                                      |                        |
|                                                      |                        |
|                                                      |                        |
|                                                      |                        |
| Ж.                                                   | (#€ № 🛆 ☆ 📼            |

### 10.8.4 Bluetooth

- 1. Érintse meg a kezdőképernyő fejlécében található 📃 ikont.
  - └ Megjelenik a "DTM Catalog" oldal.
- 2. Érintse meg a **Settings** fület.
  - 🛏 Megjelenik a "Language" oldal.
- 3. Érintse meg a **Bluetooth** fület.
  - 🛏 Megjelennek a Bluetooth beállításai.

| 命く | Language Connectivity Netilion Bluetouth    | $ 5$ $\times$ |
|----|---------------------------------------------|---------------|
|    | Bluetooth settings                          |               |
|    | Save Password for all the Bluetooth devices |               |
|    | Carbon Enable Bluetooth Tunnel              |               |
|    |                                             |               |
|    |                                             |               |
|    |                                             |               |
|    |                                             |               |
|    |                                             |               |
|    |                                             |               |
|    |                                             |               |
|    |                                             |               |
|    |                                             |               |
|    |                                             |               |
|    |                                             |               |
|    |                                             |               |
|    |                                             | ⇔ ☆ ′∰        |

## 10.9 Információs oldalak

### 10.9.1 Licenc

- Érintse meg a kezdőképernyő fejlécében található ② ikont.
  - └ Megjelenik a "License" oldal a licenc adataival.

| f < License | Update | EULA | About               | _ <u>53</u> ×                |
|-------------|--------|------|---------------------|------------------------------|
|             |        |      |                     |                              |
|             |        |      |                     |                              |
|             |        |      |                     |                              |
|             |        |      | Software License Ma | lanagement                   |
|             |        |      | Product Fie         | ieldCare SFE300              |
|             |        |      | Version 1.0         | .04.00                       |
|             |        |      | Serial number P1    | 1000324342                   |
|             |        |      | Software ID UL      | LBVS-PQBXB-2U4J8-HSG7H-RBV4G |
|             |        |      | Licensee Ad         | drian Stangl / null          |
|             |        |      | License usage Pe    | erpetual                     |
|             |        |      | Usage period Th     | his product is licensed.     |
|             |        |      | Renew Lice          | anna Return Lionna           |
|             |        |      |                     |                              |
|             |        |      |                     |                              |
|             |        |      |                     |                              |
|             |        |      |                     |                              |
|             |        |      |                     |                              |
|             |        |      |                     |                              |
|             |        |      |                     | (히 Na 🔨 ᆺ 🎜 📷 1:01 PM        |
|             |        |      |                     |                              |

#### A licenc megújítása

Ha a Field Xpert SMT71 karbantartási szerződése lejárt, akkor meg kell rendelnie a karbantartási szerződés meghosszabbítását.

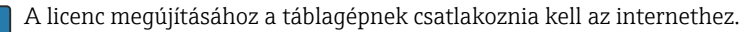

### Az 1.05 és későbbi szoftververzió licencének megújítása

A licenc állapota a Field Xpert szoftver indításakor online ellenőrizhető. Ha az ügyfél számára rendelkezésre áll egy licencfrissítés, a rendszer automatikusan frissíti a licencet. Az ügyfél ezután értesítést kap.

#### A licenc megújítása az 1.04-es verziótól kezdődő szoftververziók esetében

A "Field Xpert SMT71" karbantartási szerződés meghosszabbítási rendelésének sikeres leadása után:

1. Érintse meg a **License** fület.

- 2. Érintse meg az Activate License elemet.
  - ← A következő oldal jelenik meg:

| <b>↑</b> < |                                                                                                    | $-\frac{\kappa}{\kappa}$ × |
|------------|----------------------------------------------------------------------------------------------------|----------------------------|
|            | To activate the software you need access to the Software Portal.<br>Please fill in your credentials or register to get a new account. |                            |
|            | 110 🐔 🛧                                                                                                    | 11:33<br>3:00 22/11/2018   |

- 3. Adja meg a következőt: **E-mail address** és **Password**, és érintse meg az **Activate** gombot.
- 4. Érintse meg az **Activate License** elemet.
  - └ A licenc megújult.

### 10.9.2 Update

- 1. Érintse meg a kezdőképernyő fejlécében található 🕐 ikont.
  - └ Megjelenik a "License" oldal.
- 2. Érintse meg az **Update** fület.
  - ← Megjelennek a legutóbbi frissítések adatai. Új frissítéseket is kereshet.

| License Update EUL | About                                                                                                    | $ \frac{5}{5}$ $\times$ |
|--------------------|----------------------------------------------------------------------------------------------------|-------------------------|
|                    |                                                                                                    |                         |
|                    |                                                                                                    |                         |
|                    |                                                                                                    |                         |
|                    | DTMs/Drivers Update                                                                                                    |                         |
|                    | Automatic DTM update function is available. DTMs will be downloaded in the background<br>and if possible, the DTMs will be installed silently. |                         |
|                    | Last check for update 19.07.2024 16:51                                                                                                    |                         |
|                    | Check for update                                                                                                    |                         |
|                    | Application Software Update                                                                                                    |                         |
|                    | Last check for update 19.07.2024 16:51                                                                                                    |                         |
|                    | Field Xpert software update service (maintenance period) will expire on 18.01.2025 23:59                                                       |                         |
|                    | Check for update                                                                                                    |                         |
|                    |                                                                                                    |                         |
|                    |                                                                                                    |                         |
|                    |                                                                                                    |                         |
|                    | (A                                                                                                    | ) NO 🛆 👉 📟              |

### 10.9.3 EULA

- 1. Érintse meg a kezdőképernyő fejlécében található 🕐 ikont.
  - ← Megjelenik a "License" oldal.
- 2. Érintse meg az **EULA** fület.
  - └ Megjelenik egy oldal, amelyen az Endress+Hauser üzleti és licencfeltételei láthatók.

| Gi C Liene Update CDLA Alione _ K 2 X                                                                                                    |
|----------------------------------------------------------------------------------------------------|
| Endress+Hauser Special License Terms and Conditions for software products to be installed and used on customers' premises (End User License Agreement).                                                                                                    |
| DF_SW_TC_VL9_en.TXT                                                                                                    |
| 1. General                                                                                                    |
| 1.1 These Special License Terms and Conditions for Software Products (hereinafter "Special License Terms") shall apply in addition to and form an:<br>Integral part of the General Terms and Conditions of Delivery and Services(hereinafter referred to as "GTC")                                                                                                    |
| <sup>con</sup> The contracting Endress Hauser Sales Center (hereinafter referred to as "Licensor").<br>In case of any disceptancies to the applicable GTC these Special License Terms shall prevail.                                                                                                    |
| L2 The Lonse dynamic contributes Jupply holds generate theses Linears and the contrainer benerinster Lineary, and shall be prosderic over any inconstant or conflicting previous in any plor apprenent, representation or<br>unclinitiative and previous to the share Product investment or advance in representation or end.<br>(In ORDERING, ACCESSING, DOWNLOADAN, RATALLING OF USAN TESTS OFFICIATION (LINEAR CALE) AND A CONTRACT AND A CONTRACT AND A C |
| 1.3 The Special License Terms further apply to any and all Updates or Upgrades of the Software Product that Licensor supplies, unless Licensor provides other License Terms.                                                                                                    |
| 1.A The Special License Terms do not apply to licensing of the following software classes: Software as a Service (saas), firmware (embedded software), third party trade software, public domain software and apps for mobile device.                                                                                                    |
| 1.5 Licencer's Software Products may contain third party components. The Licence Terms shall incorporate the underlying and applicable terms and conditions concerning such third party software, including all restrictions and limitations on usage rights, conformant to Section 'Third Party Software License'.                                                                                                    |
| 1.6 Licensel's general terms and conditions, in particular but not limited to the terms and conditions of purchase, shall not apply (even if Licensor has not explicitly objected to their applicability).                                                                                                    |
| 2. Definitions                                                                                                    |
| 2.1 "Activation" means the process of enabling the license rights for a particular Software Product. Activation requires product registration containing information about an entitlement and the License environment to generate license rights.                                                                                                    |
| 1.2 7/dd-On Component' means a software element which is not stand alone usable. An Add-On Component is an optional extension of a Base Software or Add-On Component may have a single and unique license model; an Add-On Component may require Registration and Activation.                                                                                                    |
| 2.3 "Add-On Driver' means a software element which is not stand alone usable. An Add-On Driver requires either Licensor's or third party Base Application.                                                                                                    |
| 2.4 /App for Mobile Device' is a Software Product installed on the user's mobile device such as a smartphone or similar hardware and which is provided to the Licensee.                                                                                                    |
| (字) N O & 標 🔤                                                                                                    |

#### 10.9.4 Információ

Ezen az oldalon az aktuális Field Xpert szoftver adatai (például impresszum, forrásszövegek, verzió és aktuális kiadási megjegyzések) láthatók.

- 1. Érintse meg a kezdőképernyő fejlécében található 🕐 ikont.
  - ← Megjelenik a "License" oldal.
- 2. Érintse meg az **About** fület.
  - └ Megjelenik egy áttekintés az adatokkal.

| ថ | License Update                                       | EULA About | X× |
|---|------------------------------------------------------|------------|----|
| > | Imprint<br>Endress+Hauser                            |            |    |
| > | Open Source<br>Open Source Software                  |            |    |
| > | Version<br>1.08.05                                   |            |    |
| > | Release Notes<br>Field Xpert - 1.08.05 - What's new? |            |    |
|   |                                                      |            |    |
|   |                                                      |            |    |
|   |                                                      |            |    |
|   |                                                      |            |    |
|   |                                                      |            |    |
|   |                                                      |            |    |

3. Egy témakörrel kapcsolatos további információért érintse meg a > ikont.

### 10.10 RFID

- 1. Csatlakoztassa az RFID-olvasót a táblagéphez.
- 2. Érintse meg a 💀 ikont a Field Xpert szoftver láblécében.
  - └ Megjelenik az "RFID TAG Editor" oldal.

|                    |                    | _        | $\sim$               |
|--------------------|--------------------|----------|----------------------|
|                    |                    |          |                      |
|                    |                    |          |                      |
|                    |                    |          |                      |
|                    |                    |          |                      |
| RFID TA            | 5 Editor           |          |                      |
| 10 01.00.00        | Clear              |          |                      |
| Serial number:     |                    |          |                      |
| Manufacturer:      | Endress+Hauser 🛇   |          |                      |
| Short description: |                    |          |                      |
| Tag line 1:        |                    |          |                      |
| Tag line 2:        |                    |          |                      |
| Tag line 3:        |                    |          |                      |
|                    | Read tag Write tag |          |                      |
|                    |                    |          |                      |
|                    |                    |          |                      |
|                    |                    |          |                      |
|                    |                    |          |                      |
|                    |                    |          |                      |
|                    | <u> </u>           | NO 🛆 🕏 💑 | 1:08 PM<br>6/27/2019 |

- 3. Helyezze az RFID-címkét az RFID-olvasóra.
- 4. Érintse meg a **Read tag** gombot.
  - └ Megjelenik a "Device Viewer" gomb.
- 5. Érintse meg a **Device Viewer** elemet a sorozatszám-specifikus eszközadatok és dokumentáció megjelenítéséhez.
  - 🛏 Az Internet Explorer böngészőben megnyílik a Device Viewer.
- 6. Az adatok módosítása után érintse meg a **Write tag** elemet.
  - 🛏 A módosításokat a rendszer az RFID-címkére írja.

## 11 Karbantartás

## 11.1 Akkumulátor

Az akkumulátor használatakor vegye figyelembe a következőket:

- Szobahőmérsékleten töltse fel és merítse le az akkumulátort
- Az akkumulátor élettartama több tényezőtől függ:
  - Töltési és kisütési ciklusok száma
  - Környezeti feltételek
  - Töltési állapot tárolás közben
  - Az akkumulátorral szemben támasztott igények
- A döntően akkumulátoros használat negatívan befolyásolja az eszköz teljesítményét
- Az akkumulátorok az eszközön kívül is lemerülhetnek

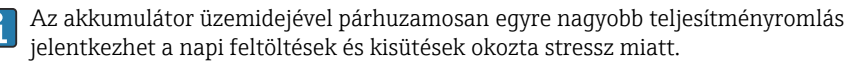

A Li-ion akkumulátorokat általában 300-500 töltési ciklus (teljes feltöltési/kisütési ciklus) után kell cserélni, vagy ha az akkumulátor kapacitása elérte a 70 ... 80 % értéket.

A ciklusok tényleges száma a használati mintázattól, a hőmérséklettől, az életkortól és egyéb tényezőktől függően változik.

Az akkumulátor kapacitásának önkisülés miatti tartós csökkenésének elkerülése érdekében az akkumulátorokat soha nem szabad lemeríteni 5 % alá.

### **A**FIGYELMEZTETÉS

Az akkumulátor leejtése, zúzódása vagy bármely más helytelen kezelése

tüzet vagy vegyi égési sérüléseket okozhat.

Mindig megfelelően használja az akkumulátort.

### ÉRTESÍTÉS

н

### Az akkumulátort nem lehet feltölteni, ha a hőmérséklet túl alacsony vagy túl magas.

Ez megakadályozza az akkumulátor esetleges károsodását.

► Az akkumulátort csak kb. 20 °C (68 °F) hőmérsékleten töltse.

### **A** VIGYÁZAT

### A sérült vagy szivárgó akkumulátorok

személyi sérülést okozhatnak.

Az akkumulátort a lehető legnagyobb körültekintéssel kezelje.

## **A** VIGYÁZAT

### Ha az akkumulátor túlmelegszik, vagy égett szagot érez a töltés során, akkor

azonnal hagyja el a területet.

Azonnal értesítse a biztonsági személyzetet.

Az akkumulátor használatakor vegye figyelembe a következőket:

- Cserélje ki az akkumulátort, ha az üzemidő lerövidül
- Ne helyezzen semmilyen tárgyat vagy anyagot az akkumulátorra
- Tartsa távol az akkumulátort vezetőképes vagy gyúlékony anyagoktól

- Az akkumulátort tartsa távol a gyermekektől
- Csak eredeti akkumulátorokat használjon
- Az akkumulátort csak eredeti eszközökkel vagy eredeti töltőállomásokkal töltse
- Tartsa távol az akkumulátort a víztől
- Ne égesse el az akkumulátort
- Ne tegye ki az akkumulátort 0 °C (32 °F)-nál alacsonyabb vagy 46 °C (115 °F)-nál magasabb hőmérsékletnek

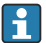

Ha az akkumulátor szélsőséges hőmérsékletnek van kitéve, akkor a 100 % akkumulátorkapacitás nem lehetséges. A kapacitás visszaállhat, ha az akkumulátor körülbelül 20 °C (68 °F) hőmérsékleti tartományba kerül.

- Biztosítson szabad szellőzést
- Az akkumulátort csak kb. 20 °C (68 °F) hőmérsékletű helyen töltse
- Ne helyezze az akkumulátort mikrohullámú sütőbe
- Ne szedje szét az akkumulátort, és ne érintse meg hegyes tárggyal
- Ne távolítsa el az akkumulátort az eszközből éles tárggyal

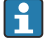

Az akkumulátorok az eszközhöz tartozó Ex-tanúsítvánnyal rendelkeznek. A tanúsítványon nem szereplő akkumulátorok használata érvényteleníti az Extanúsítványt.

- Az akkumulátor energiatakarékossága
  - Windows 10 Creators frissítés
    - Az akkumulátor élettartamának javítása
    - Ellenőrizze az akkumulátor lemerülését
  - Kapcsolja ki azokat a vezeték nélküli modulokat, amelyeket nem használ
  - Ellenőrizze és optimalizálja a vezeték nélküli eszközök beállításait
  - Csökkentse a kijelző fényerejét
  - Kapcsolja ki az összes olyan modult, amelyet nem használ a szervizprogramban, pl. GPS, szkenner, kamera
  - Kapcsolja be a képernyővédőt
  - Hozzon létre energiatervet a Microsoft irányelveinek megfelelően
  - Konfigurálja az energiaellátási beállításokat a Microsoft irányelveinek megfelelően
  - Konfigurálja az alvási beállításokat a Microsoft irányelveinek megfelelően

### 11.1.1 Az akkumulátor cseréje

### **VESZÉLY**

### Az akkumulátor helytelen cseréje

robbanást okozhat.

 Az akkumulátort mindig azonos, vagy a típusa szerint egyenértékű, a gyártó által ajánlott akkumulátorra cserélje ki.

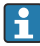

Az akkumulátor kapacitása az akkumulátor használatától függően az idő múlásával fokozatosan csökken. Az akkumulátor 18–24 hónap után cserélhető.

Az elhasznált akkumulátorokat a gyártó utasításainak megfelelően ártalmatlanítsa.

### Az akkumulátor eltávolítása

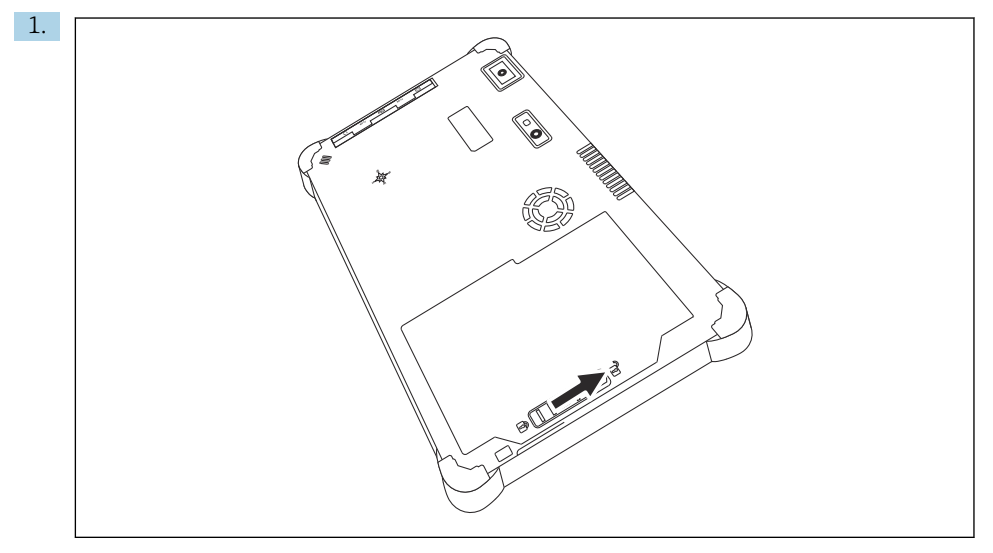

Csúsztassa az akkumulátorzárat a "Nyitott" (Unlocked) állásba.

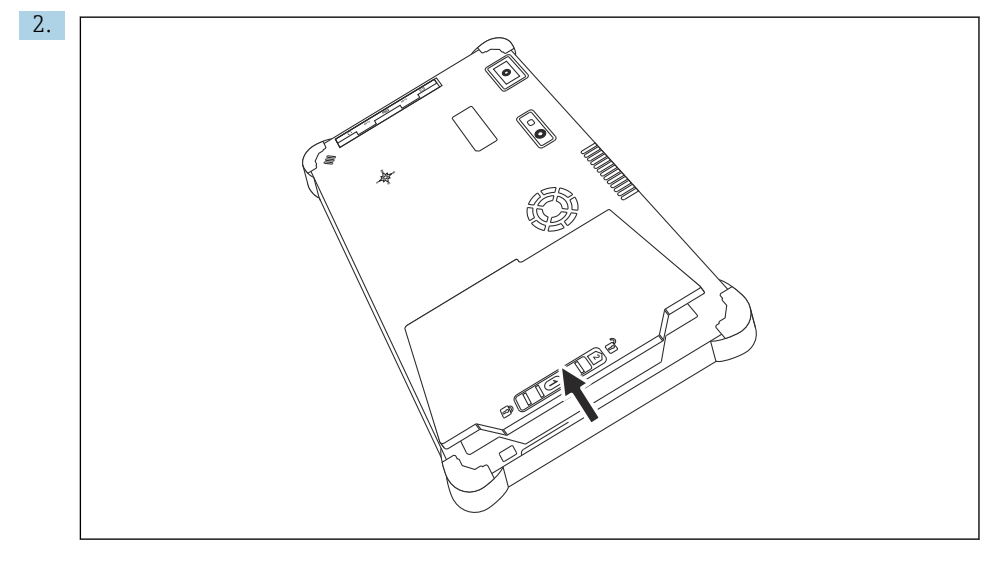

Nyissa ki az akkumulátor tartót, és vegye ki az akkumulátort.

Az akkumulátor behelyezésével kapcsolatos információk  $\rightarrow$  🗎 22

H

## 11.2 Tisztítás

Az eszköz tisztításakor:

Az eszközt megfelelően kapcsolja ki, és húzza ki a hálózati (AC) adaptert.

Az eszközt egy tiszta, száraz ruhával törölgesse le.

Soha ne használjon súrolószereket az eszköz tisztításához.

# 12 Javítás

## 12.1 Általános információk

### ÉRTESÍTÉS

### Az eszköz jogosulatlan javítása

Az eszköz károsodása és/vagy a jótállás/garancia érvénytelenítése.

A javítási munkákat csak az Endress+Hauser végezheti. Javítással kapcsolatban mindig forduljon az Endress+Hauser értékesítési szervezetéhez: www.addresses.endress.com

## 12.2 Pótalkatrészek

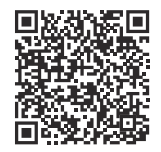

A termékhez jelenleg rendelkezésre álló pótalkatrészeket a következő internetes oldalon találja: https://www.endress.com/deviceviewer (→ Adja meg az adattáblán szereplő sorozatszámot)

# 12.3 Visszaküldés

Az eszköz biztonságos visszajuttatására vonatkozó követelmények az eszköz típusától és a nemzeti jogszabályoktól függően változhatnak.

- 1. További információkért tekintse meg a weboldalt: https://www.endress.com/support/return-material
- Az eszköz visszaküldésekor az eszközt úgy csomagolja be, hogy az az ütésekkel és külső behatásokkal szemben megbízhatóan védett legyen. Az eredeti csomagolás nyújtja a legjobb védelmet.

## 12.4 Ártalmatlanítás

Ha azt az elektromos és elektronikus berendezések (WEEE) hulladékairól szóló 2012/19/EU irányelv előírja, a terméket a megadott szimbólummal kell megjelölni a WEEE hulladékok szelektálatlan háztartási hulladékként való ártalmatlanításának minimalizálása érdekében. Az ilyen jelöléssel ellátott termékeket ne selejtezze szelektálatlan kommunális hulladékként. Ehelyett az ilyen hulladékot küldje vissza a gyártó számára, az alkalmazandó feltételekkel történő ártalmatlanítás céljából.

### 12.4.1 Az akkumulátor ártalmatlanítása

Ez a termék lítium-ion akkumulátort vagy nikkel-fém-hidrid akkumulátort tartalmaz. Az akkumulátorokat megfelelően kell ártalmatlanítani. Az Ön országában érvényes újrahasznosítási és ártalmatlanítási előírások tekintetében, kérjük, lépjen kapcsolatba a helyi környezetvédelmi hatósággal.

## 13 Kiegészítők

A termékhez jelenleg elérhető kiegészítők itt választhatók ki: www.endress.com

- 1. Válassza ki a terméket a szűrők és a keresőmező segítségével.
- 2. Nyissa meg a termékoldalt.
- 3. Válassza a Pótalkatrészek és kiegészítők lehetőséget.

## 14 Műszaki adatok

A "műszaki adatokkal" kapcsolatos részletes információkért lásd Műszaki információk. → <a>B</a> 8

## 15 Melléklet

### 15.1 A mobileszközök védelme

Napjainkban a mobiltechnológia fontos része a modern üzleti vállalkozásoknak, hiszen egyre több adatot tárolunk mobileszközökön. Ezenkívül ezek az eszközök ma már ugyanolyan erősek, mint a hagyományos számítógépek. Mivel ezek a mobileszközök gyakran elhagyják az üzlethelyiséget, még nagyobb védelemre van szükségük, mint az asztali eszközöknek. Az alábbiakban négy gyors tippet talál a mobileszközök és a bennük található információk védelmére.

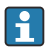

# 🚹 Kapcsolja be a jelszavas védelmet

Használjon kellően összetett jelszót vagy PIN-kódot.

### Futtassa a biztonsági frissítéseket

Minden gyártó rendszeres biztonsági frissítéseket ad ki az eszköz védelme érdekében. Ez a folyamat gyors, egyszerű és ingyenes. A beállításokban győződjön meg arról, hogy a frissítések automatikusan telepítésre kerülnek. Ha a gyártó nem tervez több frissítést kiadni az eszközhöz, akkor az eszközt le kell cserélni egy naprakész változatra.

#### Futtassa az alkalmazás és az operációs rendszer frissítéseit 1

Rendszeresen frissítse az összes telepített alkalmazást és az operációs rendszert a szoftverfejlesztők által kiadott javításokkal. Ezek a frissítések nemcsak új funkciókat adnak hozzá, hanem kijavítják az esetlegesen észlelt biztonsági réseket. Az Endress +Hauser szoftverfrissítés funkciója automatikus értesítést küld az új frissítésekről. Ehhez internet hozzáférés szükséges. A személyzet számára fontos tudni, hogy mikor érhetők el a frissítések, hogyan telepíthetőek, és ezt a lehető leggyorsabban meg is kell tenni.

# R ve csatlakozzon ismeretlen WLAN hotspotokhoz

A legegyszerűbb óvintézkedés, hogy soha ne csatlakozzon az internethez ismeretlen hotspotokon keresztül, hanem helyette használja a 3G vagy 4G mobilhálózatot. A virtuális magánhálózatokon (VPN) keresztül az Ön adatai titkosításra kerülnek az interneten való továbbítás előtt.

#### 15.2Szövetségi Kommunikációs Bizottság (Federal Communication Commission, FCC)

This device has been tested and complies with the limit values for Class B digital devices in accordance with Part 15 of the FCC regulations. These limit values ensure adequate protection against electromagnetic interference when operating in residential areas. This device generates, uses and can emit radio frequency energy and can interfere with wireless communication if it is not installed and used as specified in the Operating Instructions. However, it is not possible to guarantee that interference will not occur in certain installations. If the device causes interference with radio and television reception - which can be determined by switching the device off and on again - it is the responsibility of the user to rectify the problem.

#### 15.3 Warning Explosion Hazard

### Class I, Division 2, Groups A-D T4

Model Model Pad-Ex 01 P12 DZ12, Rugged Tablet PC, Battery Powered (Battery P/N R11AH7-M or R11AH7-H rechargeable lithium-ion battery pack), Ambient Temperature Range: -10 ... +55 °C (+14 ... +131 °F)

- Charged by the supplied charging adaptor, type FSP065-RAB or FSP065- REBN2 or FSP065-RBBN3, manufactured by FSP Group, in Non-Hazardous Location only.
- The battery may only be charged / replaced outside the Ex-area.
- Before entering the classified Hazardous Location, the I/O port cover must be closed.
- The impact test according to IEC 60079-0 was performed with reduced height. The equipment shall be protected from impacts with high impact energy, against excessive UV light emission and high electrostatic charge generating processes. External connections shall never be used in hazardous areas. The interface cover shall be closed in hazardous areas. Only use a damp cloth to clean the device.
- Észak-Amerikában az ügyfél felelőssége a normál helyi megfelelés biztosítása.

## 15.4 2. OSZTÁLYÚ LÉZERTERMÉK

### AZ EN 60825 SZABVÁNYNAK MEGFELELŐ 2. OSZTÁLYÚ LÉZERTERMÉK

### VIGYÁZAT (FIGYELEM)

EZ A KÉSZÜLÉK LÉZERRENDSZERT TARTALMAZ, ÉS "2. OSZTÁLYÚ LÉZERTERMÉK" BESOROLÁSÚ. A MODELL MEGFELELŐ HASZNÁLATÁHOZ OLVASSA EL FIGYELMESEN A HASZNÁLATI ÚTMUTATÓT, ÉS ŐRIZZE MEG KÉSŐBBI HASZNÁLATRA. AMENNYIBEN BÁRMILYEN PROBLÉMÁJA VAN A MODELLEL, FORDULJON A LEGKÖZELEBBI "MEGHATALMAZOTT SZERVIZÁLLOMÁSHOZ" A LÉZERSUGÁRNAK VALÓ KÖZVETLEN KITETTSÉG ELKERÜLÉSE ÉRDEKÉBEN NE PRÓBÁLJA MEG KINYITNI A HÁZAT.

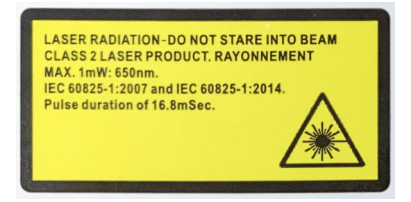

- A lézert soha ne irányítsa személyre
- Soha ne nézzen a lézerből vagy a kézi eszközből kilépő közvetlen sugárba, illetve annak tükröződésébe

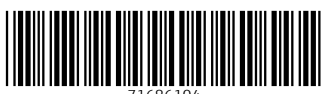

71686104

## www.addresses.endress.com

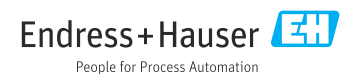